Brilliance C271P4

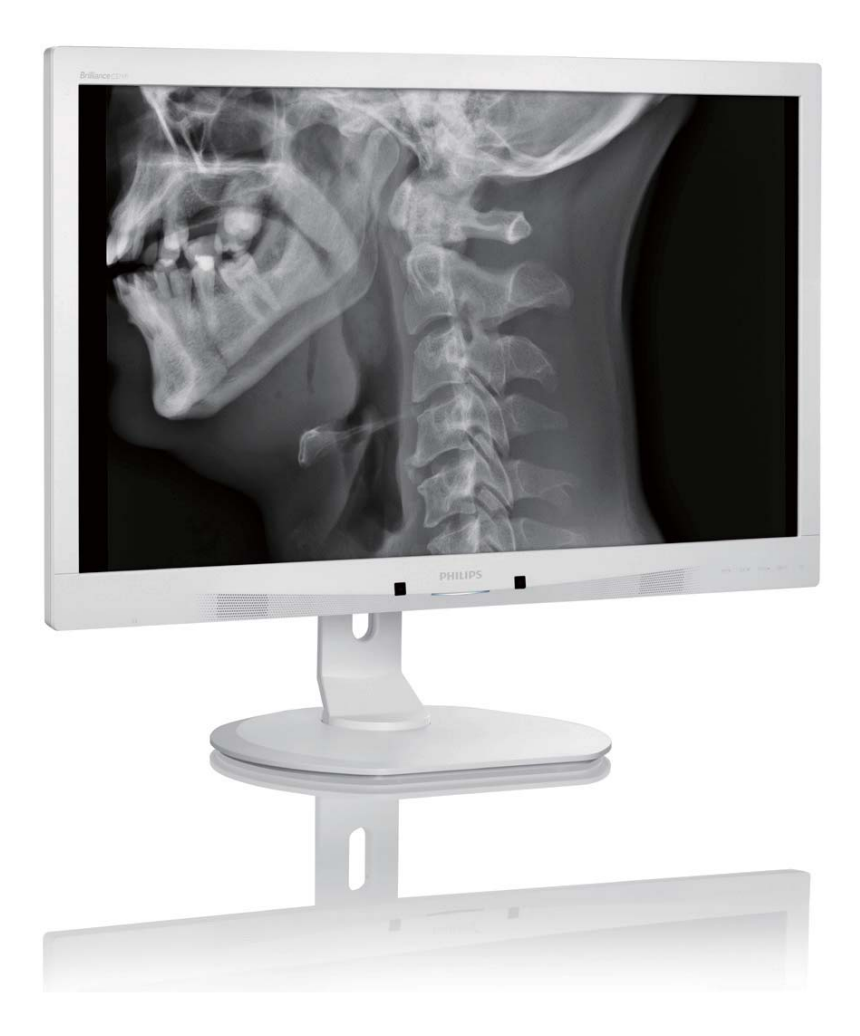

### www.philips.com/welcome

| SV | Bruksanvisning                     | 1  |
|----|------------------------------------|----|
|    | Kundservice och garantifrågor      | 42 |
|    | Felsökning och återkommande frågor | 48 |

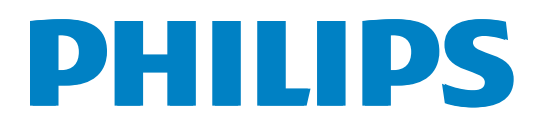

### Innehållsförteckning

| 1.                                                                     | Vik                                                                                                    | tigt                                                                                                    | 1                                                                    |
|------------------------------------------------------------------------|----------------------------------------------------------------------------------------------------|----------------------------------------------------------------------------------------------------|----------------------------------------------------------------------|
|                                                                        | 1.1                                                                                                    | Säkerhetsinformation för nätadapt                                                                                                    | er 1                                                                 |
|                                                                        | 1.2                                                                                                    | EIMC-Information                                                                                                    | Z                                                                    |
|                                                                        | 1.3                                                                                                    | Sakerhetsatgarder och underhall                                                                                                    | 6                                                                    |
|                                                                        | 1.4                                                                                                    | Notationer                                                                                                    | /                                                                    |
|                                                                        | 1.5                                                                                                    | Avyttring av produkten och                                                                                                    | 0                                                                    |
|                                                                        | 1 (                                                                                                    | torpackningsmaterialet                                                                                                    | 88<br>0                                                              |
|                                                                        | 1.6                                                                                                    | Antimikrodielit nolje                                                                                                    | 9                                                                    |
| 2.                                                                     | Inst                                                                                                    | ällning av monitorn                                                                                                    | 10                                                                   |
|                                                                        | 2.1                                                                                                    | Installation                                                                                                    | 10                                                                   |
|                                                                        | 2.2                                                                                                    | Hantering av monitorn                                                                                                    | 12                                                                   |
|                                                                        | 2.3                                                                                                    | Ta bort basmontaget för VESA-                                                                                                    |                                                                      |
|                                                                        |                                                                                                    | montering                                                                                                    | 14                                                                   |
| 3.                                                                     | Bilo                                                                                                    | loptimering                                                                                                    |                                                                      |
|                                                                        | 3.1                                                                                                    | SmartImage <sup>CLINIC</sup>                                                                                                    |                                                                      |
|                                                                        | 3.2                                                                                                    | Philips SmartControl Premium                                                                                                    | 16                                                                   |
|                                                                        | 3.3                                                                                                    | SmartDesktop Guide                                                                                                    | 23                                                                   |
|                                                                        |                                                                                                    |                                                                                                    |                                                                      |
| 4.                                                                     | Pov                                                                                                    | verSensor™                                                                                                    | 28                                                                   |
|                                                                        |                                                                                                    |                                                                                                    |                                                                      |
| 5.                                                                     | Tel                                                                                                    | kniska specifikationer                                                                                                    | 29                                                                   |
| 5.                                                                     | <b>Te</b> l<br>5.1                                                                                                    | <b>kniska specifikationer</b><br>Upplösning och förhandsinställda                                                                                                    | 29                                                                   |
| 5.                                                                     | <b>Tel</b><br>5.1                                                                                                    | <b>kniska specifikationer</b><br>Upplösning och förhandsinställda<br>lägen                                                                                                    | <b>29</b><br>32                                                      |
| 5.                                                                     | Tel<br>5.1                                                                                                    | kniska specifikationer<br>Upplösning och förhandsinställda<br>lägen                                                                                                    | <b>29</b><br>32<br><b>33</b>                                         |
| 5.<br>6.                                                               | Tel<br>5.1<br>Effe                                                                                                    | kniska specifikationer<br>Upplösning och förhandsinställda<br>lägen                                                                                                    | <b>29</b><br>32<br><b>33</b>                                         |
| 5.<br>6.<br>7.                                                         | Tel<br>5.1<br>Effe<br>Reg                                                                                                    | kniska specifikationer<br>Upplösning och förhandsinställda<br>lägen<br>ektstyrning<br>gler och föreskrifter                                                                                                    | 32<br>33<br>34                                                       |
| 5.<br>6.<br>7.                                                         | Tel<br>5.1<br>Effe<br>Reg                                                                                                    | kniska specifikationer<br>Upplösning och förhandsinställda<br>lägen<br>ektstyrning<br>gler och föreskrifter                                                                                                    | 32<br>33<br>34<br>42                                                 |
| 5.<br>6.<br>7.<br>8.                                                   | Tel<br>5.1<br>Effe<br>Reg<br>Kur<br>8.1                                                                                        | kniska specifikationer<br>Upplösning och förhandsinställda<br>lägen<br>ektstyrning<br>gler och föreskrifter<br>ndservice och garantifrågor<br>Philips policy för pixeldefekter på                                                                                                    | <b>29</b><br>32<br><b>33</b><br><b>34</b><br><b>42</b>               |
| 5.<br>6.<br>7.<br>8.                                                   | <b>Tel</b><br>5.1<br><b>Effe</b><br><b>Reg</b><br><b>Kur</b><br>8.1                                                            | kniska specifikationer<br>Upplösning och förhandsinställda<br>lägen<br>ektstyrning<br>gler och föreskrifter<br>ndservice och garantifrågor<br>Philips policy för pixeldefekter på<br>platta monitorer                                                                                                    | 32<br>33<br>34<br>42                                                 |
| 5.<br>6.<br>7.<br>8.                                                   | <b>Tel</b><br>5.1<br><b>Effe</b><br><b>Reg</b><br>8.1<br>8.2                                                                   | kniska specifikationer<br>Upplösning och förhandsinställda<br>lägen<br>ektstyrning<br>gler och föreskrifter<br>ndservice och garantifrågor<br>Philips policy för pixeldefekter på<br>platta monitorer<br>Kundstöd och garantifrågor                                                                                                    | 32<br>33<br>34<br>42<br>42<br>44                                     |
| 5.<br>6.<br>7.<br>8.                                                   | <b>Tel</b><br>5.1<br><b>Effe</b><br><b>Reg</b><br>8.1<br>8.2                                                                   | kniska specifikationer<br>Upplösning och förhandsinställda<br>lägen<br>ektstyrning<br>gler och föreskrifter<br>ndservice och garantifrågor<br>Philips policy för pixeldefekter på<br>platta monitorer<br>Kundstöd och garantifrågor                                                                                                    | 32<br>33<br>34<br>42<br>42<br>44                                     |
| <ol> <li>5.</li> <li>6.</li> <li>7.</li> <li>8.</li> <li>9.</li> </ol> | Tel<br>5.1<br>Effe<br>Reg<br>8.1<br>8.2<br>Fels                                                                                | kniska specifikationer<br>Upplösning och förhandsinställda<br>lägen<br>ektstyrning<br>gler och föreskrifter<br>ndservice och garantifrågor<br>Philips policy för pixeldefekter på<br>platta monitorer<br>Kundstöd och garantifrågor<br>Sökning och återkommande                                                                                           | 32<br>33<br>34<br>42<br>42<br>44                                     |
| 5.<br>6.<br>7.<br>8.                                                   | Tel         5.1         Effe         Reg         Kur         8.1         8.2         Fels         fråg         9.1             | kniska specifikationer<br>Upplösning och förhandsinställda<br>lägen<br>ektstyrning<br>gler och föreskrifter<br>ndservice och garantifrågor<br>Philips policy för pixeldefekter på<br>platta monitorer<br>Kundstöd och garantifrågor<br>sökning och återkommande<br>gor                                                                                    | 32<br>33<br>34<br>42<br>42<br>44                                     |
| 5.<br>6.<br>7.<br>8.                                                   | Tel         5.1         Effe         Reg         Kur         8.1         8.2         Fels         fråg         9.1         9.2 | kniska specifikationer<br>Upplösning och förhandsinställda<br>lägen<br>ektstyrning<br>gler och föreskrifter<br>ndservice och garantifrågor<br>Philips policy för pixeldefekter på<br>platta monitorer<br>Kundstöd och garantifrågor<br>sökning och återkommande<br>gor<br>Återkommande frågor om                                                          | 32<br>33<br>34<br>42<br>42<br>44<br>48<br>48                         |
| 5.<br>6.<br>7.<br>8.                                                   | Tel         5.1         Effe         Reg         Kur         8.1         8.2         Fels         fråg         9.1         9.2 | kniska specifikationer<br>Upplösning och förhandsinställda<br>lägen<br>ektstyrning<br>gler och föreskrifter<br>ndservice och garantifrågor<br>Philips policy för pixeldefekter på<br>platta monitorer<br>Kundstöd och garantifrågor<br>Sökning och återkommande<br>gor<br>Återkommande frågor om<br>SmartControl Premium                                  | 29<br>32<br>33<br>34<br>42<br>42<br>44<br>48<br>48<br>49             |
| 5.<br>6.<br>7.<br>8.                                                   | Tel         5.1         Effe         Reg         Kur         8.1         8.2         Fels         9.1         9.2         9.3  | kniska specifikationer<br>Upplösning och förhandsinställda<br>lägen<br>ektstyrning<br>gler och föreskrifter<br>ndservice och garantifrågor<br>Philips policy för pixeldefekter på<br>platta monitorer<br>Kundstöd och garantifrågor<br>Sökning och återkommande<br>gor<br>Felsökning<br>Återkommande frågor om<br>SmartControl Premium<br>Allmänna frågor | 32<br>33<br>34<br>42<br>42<br>44<br>44<br>48<br>48<br>48<br>49<br>50 |

### 1. Viktigt

Bildskärmen är avsedd att användas med medicinsk utrustning för att visa alfa-, numeriska och grafiska data. Philips bildskärm drivs med en extern godkänd AC/DC-adapter. (IEC/ EN60601-1).

# 1.1 Säkerhetsinformation för nätadapter

#### Strömadapter

Denna adapter (Tillverkare: Philips, Modell: PMP60-13-1-HJ-S) utgör en del av den Bildskärm.

#### Anslutning av extern kringutrustning

Extern utrustning avsedd för anslutning till signalingång/utgång eller anda anslutningar, ska uppfylla relevant UL-/IEC-standard (t.ex. UL 60950 föt IT-utrustning, UL 60601-1 och ANSI/ AAMI ES60601-1/IEC 60601-serien för system – ska uppfylla standard IEC 60601-1-1,Elektrisk utrustning för medicinskt bruk - Säkerhet

#### Frånkoppling av enhet

Stickkontakten eller nätdelen används för att koppla ifrån enheten, strömbrytardelen ska vara lättillgänglig. Koppla alltid ifrån nätsladden helt från enheten när du inte arbetar med eller rengör den. Gör inga anslutningar medan strömmen är på, eftersom plötsliga strömstötar kan skada känsliga elektroniska delar.

#### Klassificering

- Skyddsgrad mot inträngande vatten: IPX0
- Utrustning olämplig för användning i närheten av lättantändlig anestetisk blandning med luft eller syre eller lustgas. (Ej av kategori AP eller APG)
- Användning: Kontinuerlig
- Typ av skydd mot elektriska stötar: Klass I ME-utrustning
- Ingen patientansluten del.

#### Avstängningsprocedur

Vi ser helst att du stänger av systemet innan du börjar rengöra enskilda delar.

#### Följ nedanstående steg.

- Stäng alla applikationsprogram
- Stäng det aktiva programmet
- Slå ifrån strömbrytaren
- Koppla ifrån nätanslutningen
- Ta bort alla enheter

#### Beskrivning av säkerhetssymboler

Följande säkerhetssymboler förklaras utförligare för din hänvisning.

| c <b>AL</b> us | Beträffande risk för elektriska stötar, brand eller<br>mekaniska risker enbart i enlighet med ANSI/<br>AAMI ES60601-1 och CAN/CSA C22.2 NO.<br>60601-1                                  |
|----------------|----------------------------------------------------------------------------------------------------|
| ĺÌ             | OBS! Konsultera MEDFÖLJANDE<br>DOKUMENT.                                                                                                    |
| $\sim$         | Typ av ström- Växelström (AC)                                                                                                    |
|                | Likström                                                                                                    |
|                | EU-godkännande,                                                                                                    |
| CE             | Europeiska lågspänningsdirektivet 2006/95/EC;<br>Europeiska EMC-direktivet 2004/108/EC.                                                                                                 |
|                | TÜV Typtestgodkänd,                                                                                                    |
| TOY Residuar   | Bildskärmen uppfyller europesik standard<br>EN60601-1 och IEC60601-1.                                                                                                    |
|                | Ström "AV"                                                                                                    |
| $\bigcirc$     | Ström "PÅ"                                                                                                    |
| CUL US         | Medicinsk utrustning Beträffande risk för<br>elektriska stötar, brand eller mekaniska risker<br>enbart i enlighet med ANSI/AAMI ES 60601-1:<br>2005 och CAN/CSA C22.2 NR. 60601-1: 2008 |

#### 

- Försiktighet: Använd lämplig monteringsapparat för att undvika risk för skador.
- Använd en nätsladd som passar spänningsuttaget, som godkänts och uppfyller säkerhetsstandarderna i ditt land.
- Säkerställ att användaren inte kontaktar SIP/ SOPs och patienten samtidigt

#### 1.2 EMC-information

### Vägledning och tillverkarens deklaration - elektromagnetiska utsläpp - för all UTRUSTNING och SYSTEM

Bildskärmen är avsedd att användas i den elektromagnetsika miljö som specificeras nedan. Kunden eller användaren av bildskärmen ska ombesörja att den används i sådan miljö.

| Utsläppstest                               | Uppfyller | Elektromagnetisk miljö – vägledning                                                                                                    |  |
|--------------------------------------------|-----------|----------------------------------------------------------------------------------------------------|--|
| RF-strålning                               | C 1       | Bildskärmen använder bara RF-strålning för sin egen interna funktion.                                                                               |  |
| CISPR 11                                   | Grupp 1   | att orsaka interferens på elektronisk utrustning i närheten.                                                                                        |  |
| RF-strålning                               | Klass P   |                                                                                                    |  |
| CISPR 11                                   | NIdSS D   | Bildskärmen är lämplig för användning i alla enheter, inklusive inhemska<br>enheter och enheter i direkt kontakt med det allmänna lågspänningsnätet |  |
| Övertonsstörningar                         |           |                                                                                                    |  |
| IEC 61000-3-2                              | NIASS D   |                                                                                                    |  |
| Spänningsvariationer/<br>flimmerstörningar | Uppfyller | — som forsorjer byggnader som anvands for inhemskt bruk.                                                                                            |  |
| IEC 61000-3-3                              |           |                                                                                                    |  |

### Vägledning och tillverkarens deklaration - elektromagnetiska utsläpp - för all UTRUSTNING och SYSTEM:

Bildskärmen är avsedd att användas i den elektromagnetsika miljö som specificeras nedan. Kunden eller användaren av bildskärmen ska ombesörja att den används i sådan miljö.

| Immunitetstest                                                                         | IEC 60601 testnivå                                                                                                    | Uppfyllandenivå                                                                                                    | Elektromagnetisk miljö – vägledning                                                                                                    |
|----------------------------------------------------------------------------------------|----------------------------------------------------------------------------------------------------|----------------------------------------------------------------------------------------------------|----------------------------------------------------------------------------------------------------|
| Elektrostatisk<br>urladdning (ESD)<br>IEC 61000-4-2                                    | 6 kV kontakt<br>8 kV luft                                                                                                    | 6 kV kontakt<br>8 kV luft                                                                                                    | Golven ska vara av trä, betong eller<br>keramiska plattor. Om golven är täckta<br>av syntetiska material, ska den relativa<br>fuktigheten vara minst 30 %.                                                                                                    |
| Elektriska snabba<br>transientskurar<br>IEC 61000-4-4                                  | 2 kV för<br>kraftförsörjningslinjer<br>1 kV för inmatnings-/<br>utmatningslinjer                                                                                              | 2 kV för<br>kraftförsörjningslinjer<br>1 kV för inmatnings-/<br>utmatningslinjer                                                                                              | Nätströmmens kvalitet ska vara sådan<br>som för en normal kommersiell eller<br>sjukhusmiljö.                                                                                                    |
| Spänningssprång<br>IEC 61000-4-5                                                       | 1 kV linje(r) till linje(r)<br>2 kV linje(r) till jord                                                                                                    | 1 kV linje(r) till linje(r)<br>2 kV linje(r) till jord                                                                                                    | Nätströmmens kvalitet ska vara sådan<br>som för en normal kommersiell eller<br>sjukhusmiljö.                                                                                                    |
| avbrott och<br>spänningsvariationer<br>på<br>kraftförsörjningslinjer<br>IEC 61000-4-11 | <5 % Ut (>95 % dipp<br>i Ut) för 0,5 cykel<br>40 % Ut (60 % dipp i<br>Ut) för 5 cykler<br>70 % Ut (30 % dipp i<br>Ut) för 25 cykler<br><5 % Ut (>95 % dipp<br>i Ut) för 5 sek | <5 % Ut (>95 % dipp i<br>Ut) för 0,5 cykel<br>40 % Ut (60 % dipp i<br>Ut) för 5 cykler<br>70 % Ut (30 % dipp i<br>Ut) för 25 cykler<br><5 % Ut (>95 % dipp i<br>Ut) för 5 sek | Nätströmmens kvalitet ska vara sådan<br>som för en normal kommersiell eller<br>sjukhusmiljö. Om bildskärmsanvändaren<br>kräver fortsatt drift under strömavbrott<br>på nätet, rekommenderar vi att<br>bildskärmen får ström från en avbrottsfri<br>strömkälla eller ett batteri. |
| Strömfrekvens (50/60<br>Hz) magnetiskt fält<br>IEC 61000-4-8                           | 3 A/m                                                                                                    | 3 A/m                                                                                                    | Strömfrekvensens magnetiska fält ska<br>vara på nivåer som är utmärkande för<br>en normal plats in normal kommersiell<br>eller sjukhusmiljö.                                                                                                    |

#### 

UT är växelströmsspänning före applikationen av testnivån.

### Vägledning och tillverkarens deklaration - elektromagnetiska utsläpp - för all UTRUSTNING och SYSTEM som inte är LIVSUPPEHÅLLANDE:

Bildskärmen är avsedd att användas i den elektromagnetsika miljö som specificeras nedan. Kunden eller användaren av bildskärmen ska ombesörja att den används i sådan miljö.

| Ledningsbunden 3 Vrms<br>RF 150 kHz<br>IEC 61000-4-6 MHz<br>Påstrålad RF 3 V/m<br>IEC 61000-4-3 80 MHz | till 2,5 GHz | <ul> <li>Bärbara och mobil RF-kommunikationsutrustning ska inte användas närmare någon del av utrustningen eller sladdarna än det rekommenderade separationsavståndet som beräknas genom ekvationen som gäller för sändarens frekvens.</li> <li>Rekommenderats separationsavstånd:</li> <li>d = 1,2 √P</li> <li>d = 1,2 √P 80 MHz till 800 MHz</li> <li>d = 1,2 √P 800 MHz till 2,5 GHz</li> <li>där P är sändarens maximala uteffekt i watt (VV) enligt sändartillverkaren, och d är det rekommenderade separationsavståndet i meter (m).</li> <li>Fältstyrkor från fasta RF-sändare, som bestäms av en elektromagnetisk genomgång på platsen:</li> <li>a. Ska vara mindre än efterlevnadsnivån i varje frekvensområde.</li> <li>b. Interferens kan inträffa i närheten av utrustning markerad med föliande symbol:</li> </ul> |
|----------------------------------------------------------------------------------------------------|--------------|----------------------------------------------------------------------------------------------------|

#### G Obs

- Vid 80 MHz och 800 MHz gäller det högre frekvensområdet.
- Dessa riktlinjer gäller eventuellt inte alla sitationer. Elektromagnetisk fortplantning påverkas av absorbering och reflektering från strukturer, föremål och människor.
- Fältstyrkor från fasta sändare, som t.ex. basstationer för radio- (mobila/sladdlösa) telefoner och landmobila radioenheter, amatörradio, AM- och FM-radiosändningar och TV-sändningar kan inte förutses med exakthet. För att bestämma den elektromagnetiska miljön på grund av fasta RF-sändare, ska en elektromagnetisk genomgång av platsen övervägas. Om den uppmätta fältstyrkan på platsen där bildskärmen används överstiger tillämpliga RF-nivåkrav, ska bildskärmen observeras för att kontrollera att den fungerar normalt. Om man ser att den uppträder onormalt, kan ytterligare åtgärder vara nödvändiga, som t.ex. att ändra bildskärmens riktning eller flytta den.
- Frekvensområde över 150 kHz till 80 MHz ska fältstyrkorna vara mindre än 3 V/m.

# Rekommenderade separationsavstånd mellan bärbara och mobila RF-kommunikationsutrustningar och UTRUSTNINGEN eller SYSTEMET – för UTRUSTNING och SYSTEM som inte är LIVSUPPEHÅLLANDE:

Bildskärmen är avsedd för användning i en elektromagnetisk miljö där strålade RF-störningar är kontrollerade. Kunden eller användaren av bildskärmen kan bidra till att förhindra elektromagnetisk interferens genom att upprätthålla ett minimiavstånd mellan bärbar och mobil RFkommunikationsutrustning (sändare) och bildskärmen enligt nedanstående rekommendation, i enlighet kommunikationsutrustningens maximala uteffekt.

|                    | Separationsavstånd enligt sändarens frekvens (Meter) |                     |                      |  |
|--------------------|------------------------------------------------------|---------------------|----------------------|--|
| Sändarens maximala | 150 kHz till 80 MHz                                  | 80 MHz till 800 MHz | 800 MHz till 2,5 GHz |  |
|                    | a = 1,2 √P                                           | a = 1,2 √P          | $a$ = 2,3 $\sqrt{P}$ |  |
| 0,01               | 0,12                                                 | 0,12                | 0,23                 |  |
| 0,1                | 0,38                                                 | 0,38                | 0,73                 |  |
| 1                  | 1,2                                                  | 1,2                 | 2,3                  |  |
| 10                 | 3,8                                                  | 3,8                 | 7,3                  |  |
| 100                | 12                                                   | 12                  | 23                   |  |

#### G Obs

- För sändare med en klassad maximal uteffekt som inte finns med ovan, kan det rekommenderade separationsavståndet *a* i meter (m) beräknas med hjälp av ekvationen för sändarens frekvens, där *E* är den klassade maximala uteffekten i watt (W) enligt sändarens tillverkare.
- Vid 80 MHz och 800 MHz gäller separationsavståndet för det högre frekvensområdet.
- Dessa riktlinjer gäller eventuellt inte alla sitationer. Elektromagnetisk fortplantning påverkas av absorbering och reflektering från strukturer, föremål och människor.

#### 1.3 Säkerhetsåtgärder och underhåll

#### 🚺 Varningar

- Vi ser helst att du stänger av systemet innan du börjar rengöra enskilda delar.
- Det är inte tillåtet att utföra ändringar på utrustningen.
- Att använda andra kontroller, justeringar eller tillvägagångssätt än de som beskrivs i detta dokument kan leda till att du utsätts för elektriska och/eller mekaniska risker.
- Läs och följ dessa anvisningar när du ansluter och använder datormonitorn:

#### Användning

- Håll monitorn undan från direkt solljus, mycket starka ljuskällor och borta från andra värmekällor. Lång exponering i denna miljö kan resultera i missfärgning och skador på monitorn.
- Avlägsna alla föremål som skulle kunna falla in genom ventilationsöppningarna eller förhindra avkylningen av bildskärmens elektronik.
- Blockera inte ventilationsöppningarna i höljet.
- När du sätter bildskärmen på plats, se till att elkabeln och eluttaget är lätt åtkomliga.
- Om du stänger av bildskärmen genom att koppla ur elkabeln eller DC-kabeln, vänta 6 sekunder innan du kopplar in elkabeln eller DC-kabeln.
- Använd alltid en godkänd elkabel som tillhandahållits av Philips. Om elkabeln saknas, kontakta det lokala servicecentret. (Vänd dig till Kundvård konsumentinforamtionscenter)
- Utsätt inte monitorn för starka vibrationer eller stötar under driften.
- Slå inte på eller tappa bildskärmen under användning eller förflyttning.

#### Underhåll

• För att skydda din bildskärm mot eventuella skador, utsätt inte bildksärmen

för överdrivet tryck. När du flyttar på bildksärmen, ta tag i ramen, lyft inte bildskärmen genom att placera handen eller fingrarna på bildskärmspanelen.

- Koppla ur bildskärmen om du inte kommer att använda den under en längre tidsperiod.
- Koppla ur bildskärmen om du behöver rengöra den med en lätt fuktad trasa.
   Skärmen kan torkas med en torr trasa när den är avstängd. Du ska dock aldrig använda organiska lösningsmedel som alkohol eller ammoniakbaserade ämnen för att göra ren bildskärmen.
- Undvik elektriska stötar och permanenta skador på enheten genom att inte utsätta den för damm, regn, vatten eller en mycket fuktig miljö.
- Om bildskärmen blir våt, torka av den med en torr trasa så snart som möjligt.
- Om främmande ämnen eller vatten tränger in i bildskärmen måste du omedelbart stänga av den och koppla ur den från eluttaget. Avlägsna sedan det främmande ämnet eller vattnet, och skicka bildskärmen till ett servicecenter.
- Förvara inte eller använd monitorn på platser som exponeras för hetta, direkt solljus eller extrem kyla.
- För att bildskärmen ska fungera så bra som möjligt, och under så lång tid som möjligt, bör den användas på platser som stämmer med följande temperatur- och fuktighetsområden:
  - Temperatur: 10°C till 40°C
  - Luftfuktighet: 30% till 75%
  - Atmosfärtryck: 700 till 1060 hPa

#### Viktig information om inbränning/spökbild

- Aktivera alltid en rörlig skärmsläckare när du lämnar skärmen utan uppsikt. Aktivera alltid ett regelbundet skärmuppdateringsprogram om LCDbildskärmen kommer att visa oföränderligt och statiskt innehåll. Oavbruten visning av stillbilder eller statiska bilder över en längre tid kan orsaka "inbränningar" också kända som "efterbilder" eller "spökbilder" på skärmen.
- "Inbränning", "efterbild" eller "spökbild" är välkända fenomen inom LCD-skärmteknik.
  I de flesta fall kommer "inbränningar", "efterbilder" eller "spökbilder" att gradvis försvinna med tiden efter det att strömmen slagits av.

#### Varning

Om inte en skärmsläckare eller ett periodiskt skärmuppdateringsprogram aktiveras kan det leda till allvarlig "inbränning", "efterbild" eller "spökbild", symptom som inte försvinner och inte går att reparera. Ovan nämnda skada täcks inte av garantin.

#### Service

- Höljet får bara öppnas av kvalificerad servicepersonal.
- Om behov uppstår av någon dokumentation för reparation eller integrering, kontakta vårt lokala servicecenter. (Se kapitlet om "konsumentinforamtionscenter")
- För transportinformation, se "Tekniska specifikationer".
- Lämna inte bildskärmen i en bil eller bagagelucka i direkt solljus.

#### 

Vänd dig till en servicetekniker om bildskärmen inte fungerar normalt, eller om du inte är säker på hur du ska gå vidare när du har följt användaranvisningarna i denna handbok.

#### 1.4 Notationer

l följande avsnitt beskrivs de notationer som används i detta dokument.

#### Påpekanden, Försiktighet och Varningar

l hela denna bruksanvisning kan textstycken åtföljas av en ikon och vara skrivna med fetstil eller kursivt. Dessa block innehåller anteckningar, uppmaningar till försiktighet och varningar. De används på följande sätt:

#### 

Denna ikon markerar viktig information och tips som kan hjälpa dig att använda datorsystemet på ett bättre sätt.

#### Försiktighet

Denna ikon markerar information som talar om för dig hur du ska undvika potentiella risker för maskinvaran eller förlust av data.

#### Varning

Denna ikon markerar risk för kroppsskada och informerar dig om hur du ska undvika problemet.

En del varningar kan visas med annat format och sakna ikon. I sådana fall är den specifika visningen av varningen bemyndigad av lagstiftande myndigheter.

Ändra inte denna utrustning utan tillstånd från tillverkaren.

Monitorn får inte användas för kritisk diagnos eller livsuppehållande system.

#### 

FÖR ATT UNDVIKA RISKEN FÖR ELEKTRISKA STÖTAR FÅR UTRUSTNINGEN ENDAST ANSLUTAS TILL ETT NÄTUTTAG MED SKYDDSJORD.

# 1.5 Avyttring av produkten och förpackningsmaterialet

Direktivet för hantering av elektriskt och elektroniskt avfall - WEEE

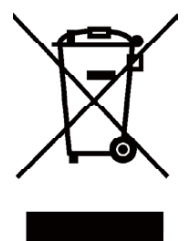

Märkningen på produkten eller dess förpackning visar att enligt EU-direktivet 2012/19/EU för avfallshantering av elektrisk och elektronisk utrustning får produkten får kastas tillsammans med vanliga hushållssopor. Du ansvarar för att utrustningen hanteras på en plats för kassering av elektrisk och elektronisk utrustning. Kontakta kommunen, företaget som hanterar hushållsavfall eller affären där du köpte produkten för att få information om var produkten lämnas in för kassering.

Bildskärmen innehåller material som kan återvinnas och återanvändas. Specialiserade företag kan återvinna produkten för att öka mängden återanvändbara material och minimera mängden som kasseras.

Allt överflödigt förpackningsmaterial har utelämnats.Vi har gjort vårt bästa för att göra det enkelt att dela upp förpackningen i enskilda material.

Fråga din försäljare om de lokala föreskrifterna angående kassering av den gamla bildskärmen och förpackningen.

Denna symbol på produkten eller förpackningen indikerar att produkten inte får kasseras med hushållsavfallet. Istället är det ditt ansvar att kassera utrustningen på en återvinningsstation för elektriskt och elektroniskt avfall. Den separata insamlingen och återvinningen av den kasserade utrustningen bidrar till att bevara naturresurserna och att den återvinns på ett sätt som skyddar människans hälsa och miljön. För mer information om var du kan lämna utrustning för återvinning, kontakta din kommun, sopstation eller butiken där du köpt produkten.

#### Information för kunder om återlämning/ återvinning

Philips etablerar tekniskt och ekonomiskt genomförbara mål för att optimera miljöprestandan hos organisationens produkter, tjänster och aktiviteter.

Från planerings-, design- och produktionsstadierna betonar Philips betydelsen av att tillverka produkter som lätt kan återvinnas. På Philips medför hantering vid produktlivscykelns slut (EOL) främst medverkan i nationella återtags- och återvinningsprogram när det är möjligt, företrädesvis i samarbete med konkurrenter som återvinner allt material (produkter och förpackningsmaterial) i enlighet med miljöskyddslagstiftning och program för att ta tillbakawith the contractor company.

Bildskärmen är tillverkad av material och komponenter av hög kvalitet som kan återvinnas och återanvändas.

För att få veta mer om vårt återvinningsprogram, besök: <u>http://www.philips.com/sites/philipsglobal/</u> <u>about/sustainability/ourenvironment/</u> <u>productrecyclingservices.page</u>.

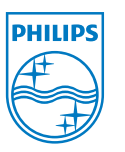

#### MMD Monitors & Displays Nederland B.V.

Prins Bernhardplein 200, 6th floor 1097 JB Amsterdam, Nederländerna

#### Kassering av utrustning i privata hushåll inom EU.

#### 1.6 Antimikrobiellt hölje

Bakterier har blivit ett växande problem på sjukhus och andra vårdinrättningar över hela världen eftersom de kan orsaka livshotande infektioner. Philips skärmar för klinisk undersökning förebygger detta problem genom att använda JIS z2801-kompatibla antimikrobiella tillsatser i materialet i höljet vilket gör det till en integrerad del av bildskärmens hölje. Ditt och dina patienters välbefinnande är nu säkerställd genom denna skyddande sköld som hämmar tillväxten av de vanligaste mikroorganismerna såsom "Staphylococcus aureus (esofagit) ", "Escherichia coli (E. coli)" och "Klebsiella (lunginflammation) ", till exempel.

#### G Obs

Alkohol bör inte användas för att rengöra monitorn eftersom detta kan skada eller deformera plast och LCD-skärm och dess beläggningar.

### 2. Inställning av monitorn

#### 2.1 Installation

#### Förpackningsinnehåll

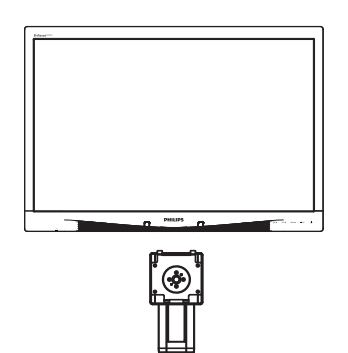

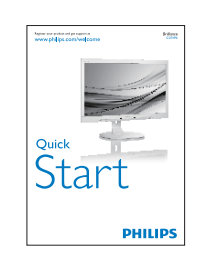

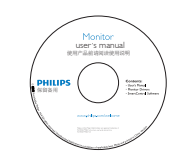

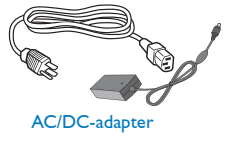

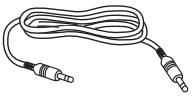

Ljudkabel

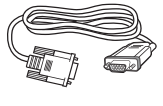

VGA-kabel (tillval)

DP-kabel (tillval)

#### 2 Installera basen

1. Placera bildskärmen med framsidan nedåt på en jämn yta. Var noga med att undvika att skärmytan repas eller skadas.

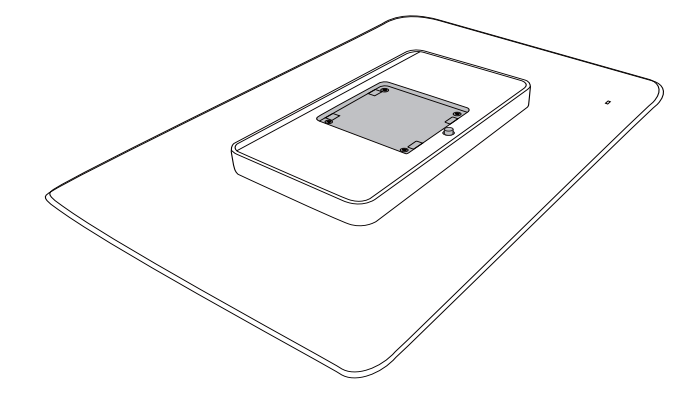

2. Tryck fast basen i VESA-anslutningsområdet.

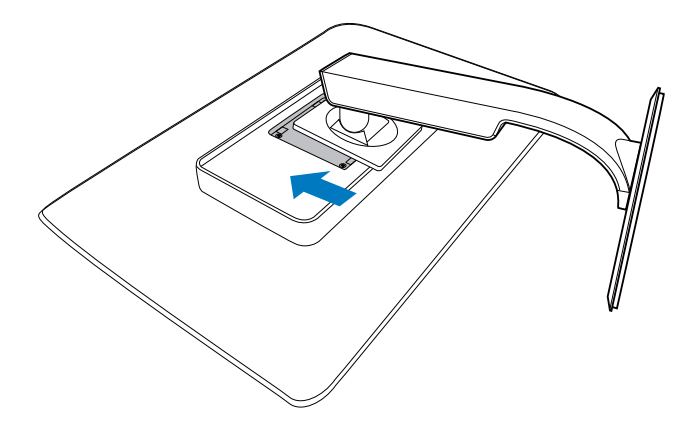

#### 3 Ansluta till PC:n

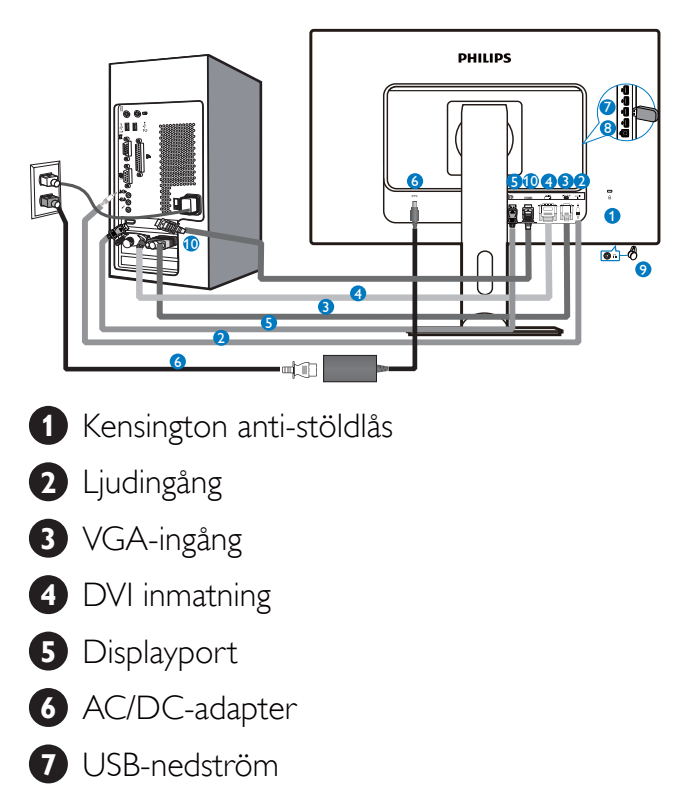

- 8 USB-uppström
- 9 Hörlursuttag
- 10 HDMI-ingång

#### Anslutning till dator

- 1. Anslut strömkabeln ordentligt på baksidan av skärmen.
- 2. Stäng av datorn och lossa dess nätkabel.
- 3. Anslut monitorns signalkabel till videokontakten på datorns baksida.
- Anslut nätkablarna från datorn och monitorn till ett närbeläget väggutag.
- 5. Slå på datorn och monitorn. Om monitorn visar en bild så är installationen klar.

#### 2.2 Hantering av monitorn

#### **1** Beskrivning av kontrollknapparna

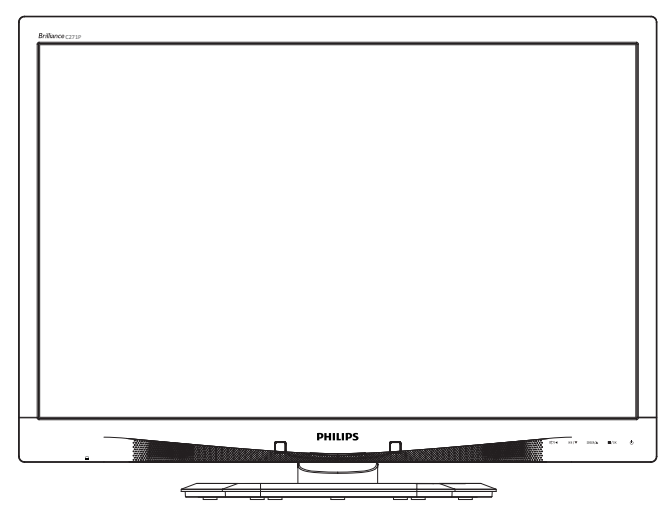

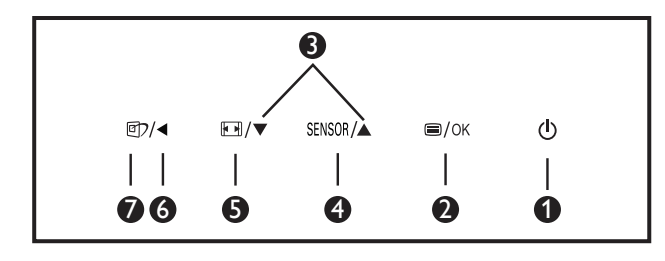

| 0 | ወ      | Slå på eller stänga av<br>bildskärmen.                                                                                                    |
|---|--------|----------------------------------------------------------------------------------------------------|
| 2 | ⊜/OK   | Öppna OSD-menyn.<br>Bekräfta OSD-inställningen.                                                                                                    |
| 3 |        | Justera OSD-menyn.                                                                                                    |
| 4 | SENSOR | Ställ in sensornivån för<br>bakgrundsljusets automatiska<br>kontroll.                                                                                                    |
| 6 |        | Ändra visningsformat.                                                                                                    |
| 6 |        | Återgå till föregående OSD-nivå.                                                                                                    |
| 7 | ۲<br>ا | SmartImage <sup>CLINIC</sup> snabbknapp.<br>Det finns sex lägen att välja<br>emellan: Clinical D-Image (Klinisk<br>D-bild),Text, sRGB image (sRGB-<br>bild),Video, Standard, Off (Av). |

#### 2 Beskrivning av bildskärmsmenyn

#### Vad är OSD/visning på skärmen?

OSD-menyn är en funktion som finns hos alla Philips LCD-bildskärmar. Med hjälp av OSD-systemet kan användaren justera skärmegenskaperna eller välja funktioner hos bildskärmen direkt på skärmen. En användarvänlig OSD-skärm visas här nedan:

| <b>I</b> | Power Sensor | On •<br>Off |
|----------|--------------|-------------|
| F        |              |             |
| D        | Picture      |             |
| ١        |              |             |
| D        | Color        |             |
|          |              |             |

### Grundläggande och enkel instruktion av kontrollknapparna

I OSD-menyn som visas kan dy trycka på ▼ ▲ knapparna i framkant på skärmen för att flytta markören och tryck på **OK** knappen för att bekräfta valet eller ändringen.

#### OSD-menyn

Nedan visas en översikt över strukturen hos On-Screen Display. Du kan använda den som ett hjälpmedel när du senare ska göra de olika inställningarna.

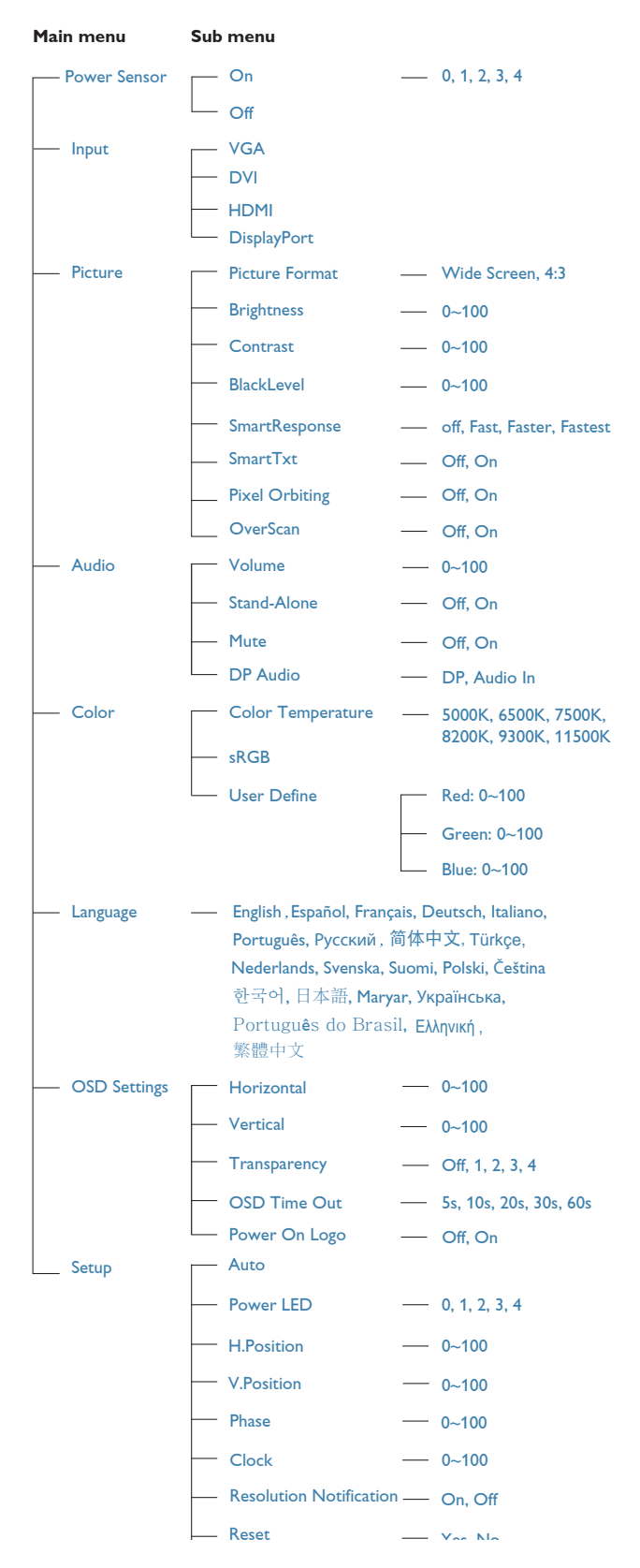

#### 3 Meddelande om upplösning

Den här bildskärmen är avsedd för optimal prestanda vid dess äkta upplösning, 1920 × 1080 @60 Hz. När bildskärmen startas med en annan upplösning visas ett meddelande på skärmen: Use 1920 × 1080 @ 60 Hz for best results (Använd 1920 × 1080 @ 60 Hz för bäst resultat).

Detta meddelande kan stängas av under Inställningar i bildskärmsmenyn.

#### 4 Mekaniska funktioner

#### Lutning

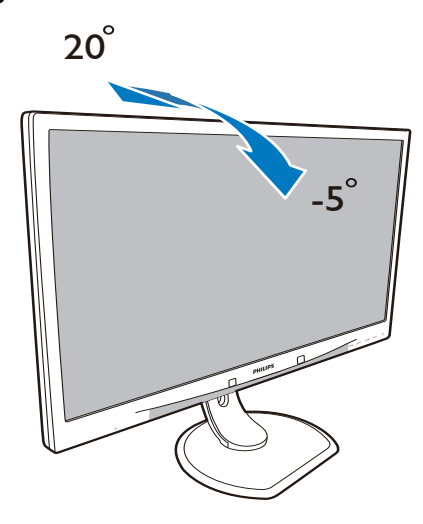

#### Svängning

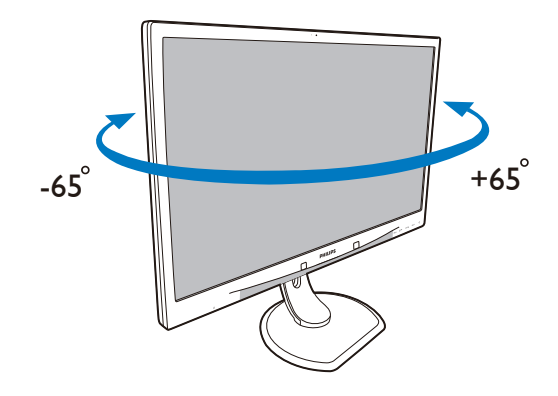

#### Höjdjustering

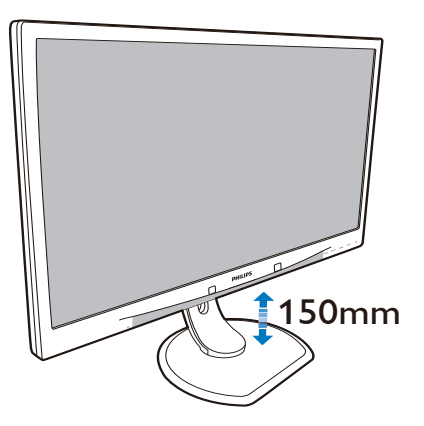

#### Vridning

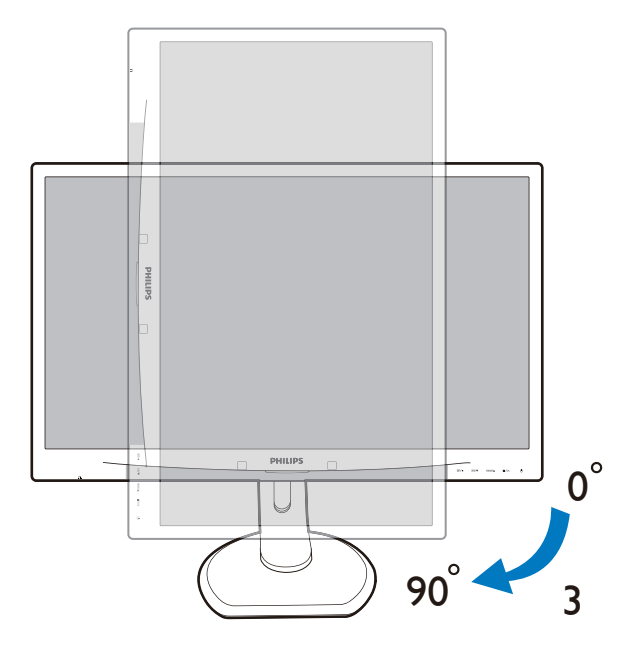

#### 2.3 Ta bort basmontaget för VESAmontering

Innan du börjar demonteringen av monitorns bas, läs igenom instruktionerna nedan för att undvika några skador.

1. Placera bildskärmen med framsidan nedåt på en jämn yta. Var noga med att undvika att skärmytan repas eller skadas.

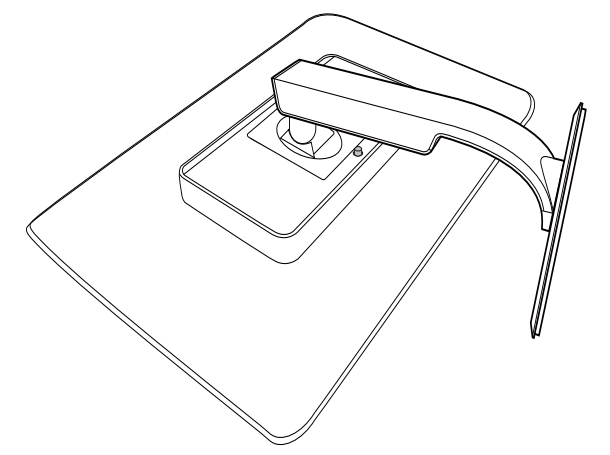

2. Ta bort basmontaget.

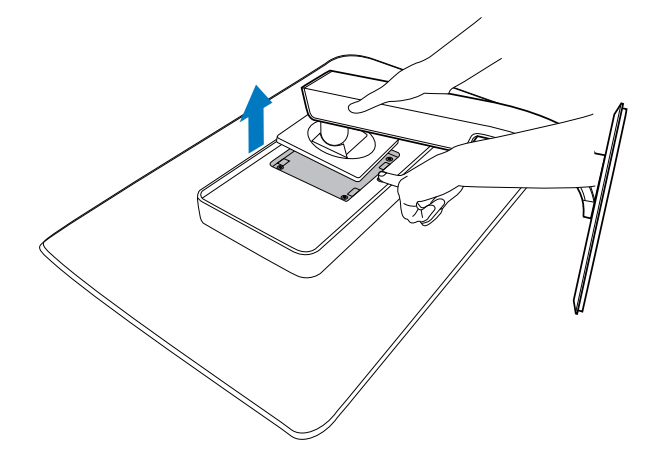

#### 

Denna monitor accepterar ett 100 mm x 100 mm monteringssystem.

(Skruvtyp: M4x10)

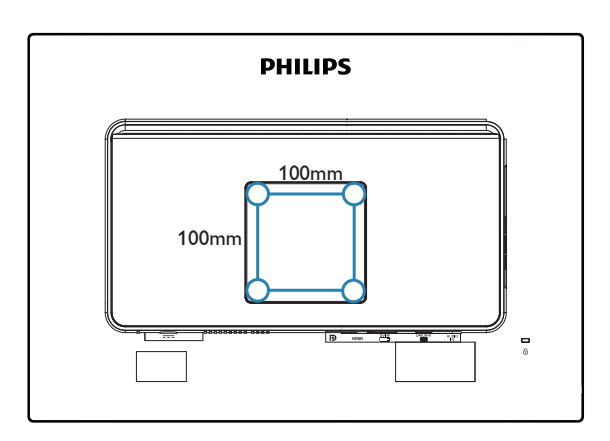

#### 3.1 SmartImage<sup>CLINIC</sup>

#### 1 Vad är det?

SmartImage<sup>CLINIC</sup> innehåller förhandsinställningar som optimerar bildskärmen för olika omständigheter genom dynamisk realtidsjustering av ljusstyrka, kontrast, färg och skärpa. Oavsett om du arbetar med textprogram, visar bilder eller tittar på video, ger Philips SmartImage<sup>CLINIC</sup> utmärkt optimerad bildskärmsprestanda.

#### 2 Varför behöver jag det?

Du vill ha en LCD-bildskärm som ger optimerad visning av ditt favoritinnehåll. SmartImage<sup>CLINIC</sup> justerar kontinuerligt ljusstyrka, kontrast, färg och skärpa i realtid för att förbättra upplevelsen.

#### 3 Hur fungerar det?

SmartImage<sup>CLINIC</sup> är en exklusiv, ledande Philipsteknik som analyserar innehållet som visas på bildskärmen. Baserat på ett scenario som du väljer, förbättrar SmartImage<sup>CLINIC</sup> dynamiskt kontrast, färgmättnad och skärpa på bilder och video för att förbättra innehållet som visas – allt i realtid och med ett tryck på en enda knapp. 4 Hur du aktiverar SmartImage<sup>CLINIC</sup>?

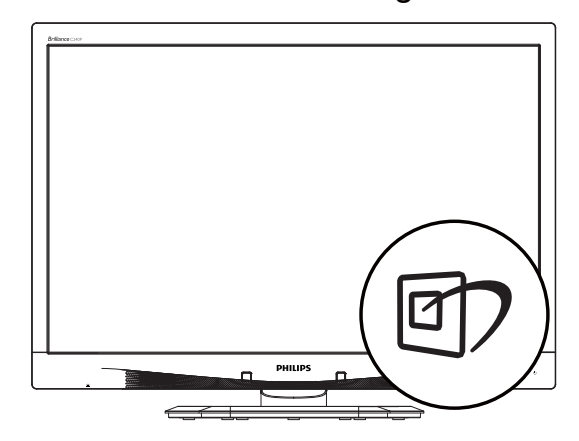

- 1. Tryck på 🗹 för att starta SmartImage<sup>CLINIC</sup> på bildskärmen.
- Fortsätt att trycka på ▼ ▲-knapparna för att växla mellan Clinical D-Image (Klinisk D-bild), Text, sRGB image (sRGB-bild), Video, Standard, Off (Av).
- SmartImage<sup>CLINIC</sup>-menyn visas i 5 sekunder. Du kan också bekräfta genom att trycka på "OK".

Det finns sex lägen att välja emellan: Clinical D-Image (Klinisk D-bild), Text, sRGB image (sRGB-bild), Video, Standard, Off (Av).

| SmartImage <sup>clinic</sup> |
|------------------------------|
| Clinical D-image             |
| Text                         |
| sRGB image                   |
| Video                        |
| Standard                     |
| Off                          |

Clinical D-Image (Klinisk D-bild):

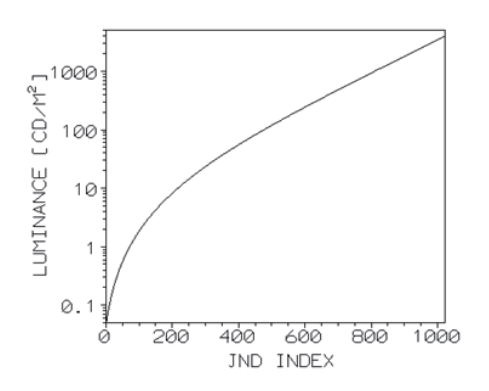

Monitorer måste kunna visa medicinska bilder med genomgående hög kvalitet för att uppnå tillförlitliga tolkningar. Återgivningen av medicinska gråskalebilder på vanliga skärmar är oftast inte helt korrekt, vilket gör dem olämpliga för användning i en klinisk miljö. Philips skärmar för klinisk undersökning med klinisk D-bild-förinställning är fabrikskalibrerade för att ge DICOM kapitel 14-kompatibel skärmprestanda för gråskala. Genom att använda högkvalitativa LCD-skärmar med LED-teknik erbjuder Philips konsekvent och tillförlitlig prestanda till ett överkomligt pris. För mer information om DICOM, besök http://medical.nema.org/.

- Text: Detta hjälper till att förbättra läsningen av text baserat på program såsom PDF e-böcker. Genom att använda en specialalgoritm vilken ökar kontrasten och kantskärpan hos textinnehåll optimeras skärmen för en stressfri läsning genom att justera ljusstyrkan, kontrasten och färgtemperaturen hos skärmen.
- sRGB image (sRGB-bild): sRGB är en branschstandard som används av stora företag och som garanterar bästa möjliga matchning mellan färgerna som visas på skärmen och i utskrifter. sRGB-färgrymden är väl specificerad och är utformad för att matcha typiska visningsmiljöer i hemmet och kontoret snarare än de mörkare miljöer som vanligtvis används för kommersiell färgmatchning.
- Video: Det här läget förstärker luminans (ljusstyrka), ger djupare färgmättnad och

aktiverar dynamisk kontrast. Bilder blir knivskarpa. Detaljer i mörka områden i dina videor är nu synliga, utan att bleka ur färger i ljusare områden, vilket ger dig den ultimata upplevelsen.

- Standard: Det förinställda läget växlar Philips-skärmen till ett fabriksinställt standardbildläge.
- Off (Av): Ingen optimering av SmartImage<sup>CLINIC</sup>.

#### 3.2 Philips SmartControl Premium

Det nya SmartControl Premium-programmet från Philips låter dig kontrollera din monitor via ett lättanvänt grafiskt gränssnitt. Komplicerade inställningar tillhör det förgångna då detta användarvänliga program guidar dig genom fininställning av upplösning, färgkalibrering, klock-/fasjusteringar, RGB vitpunktsjustering etc.

Utrustad med den senaste teknologin i kärnalgoritm för snabb behandling och svar är detta Windows-kompatibla, slående animerade och ikonbaserade program redo att förbättra din upplevelse med Philips bildskärmar!

- 1 Installation
- Följ instruktionerna och fullborda installationen.
- Du kan starta programmet när installationen är fullbordad.
- Om du vill starta senare, klicka på genvägen på skrivbordet eller i verktygsfältet.

|   | PHILIPS                                                                                                    |
|---|----------------------------------------------------------------------------------------------------|
|   |                                                                                                    |
| - | Welcome to the InstallShield Wizard for SmartControl x64 Edition                                             |
| 3 | The Instal/Shield Wizard will install SmartControl x64 Edition on your computer. To continue, click<br>Next. |
|   |                                                                                                    |

#### Första start - guiden

- Första gången efter installation av SmartControl Premium öppnas guiden för första start automatiskt.
- Guiden leder dig steg för steg igenom justeringen av bildskärmen.
- Du kan också gå till Plug-in (plugin)-menyn senare.
- Flera alternativ kan justeras utan guiden via standardfönstret.

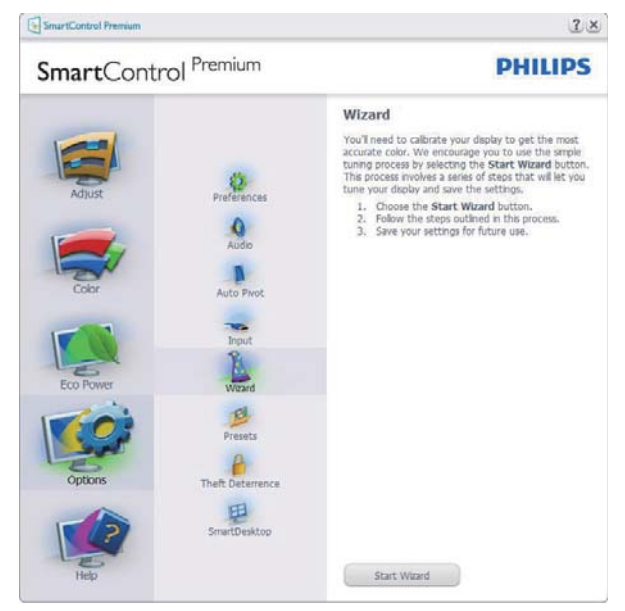

#### 2 Starta med standardfönster

#### Adjust menu (Justeringsmeny)

- I Adjust menu (justeringsmenyn) kan Brightness (ljusstyrka), Contrast (kontrast) och Resolution (upplösning) justeras.
- Utför justeringarna i enlighet med instruktionerna.
- Tryck på avbryt för att avbryta installationen.

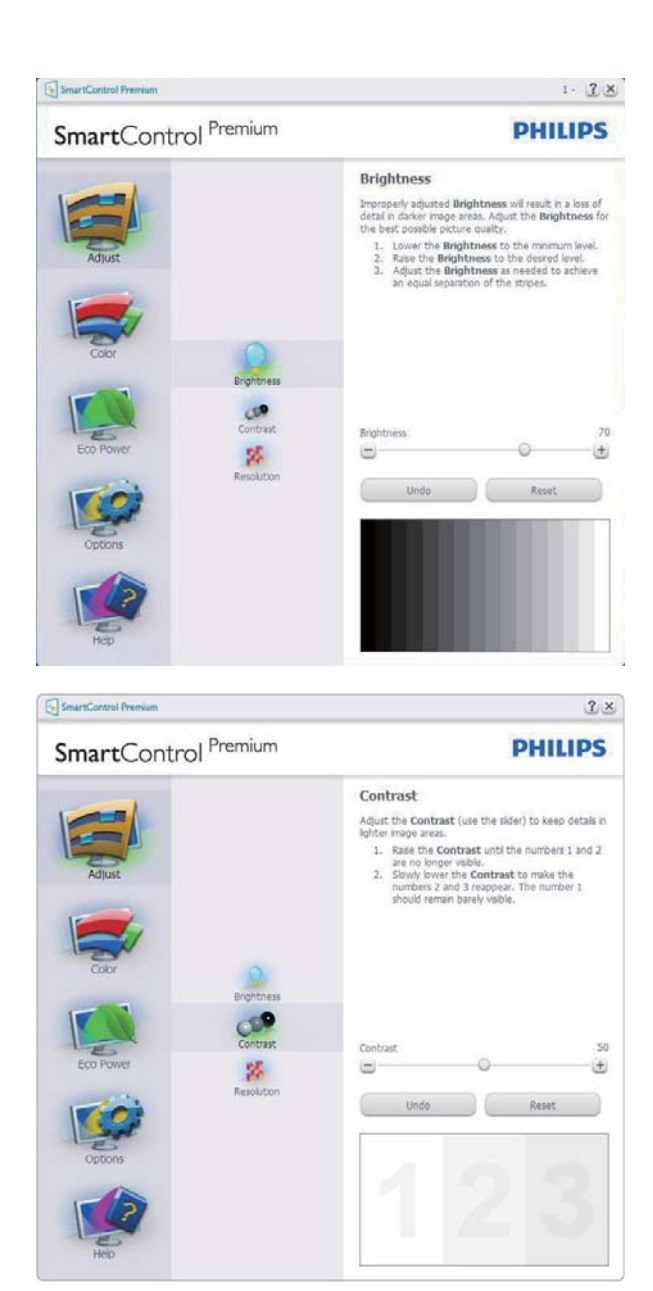

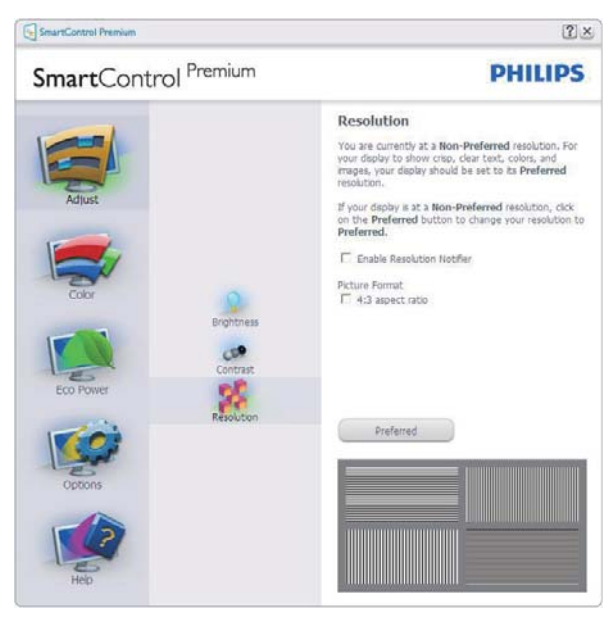

#### Color Menu (Färgmeny)

- Color Menu (Färgmenyn) låter dig justera RGB, Black Level (nivån för svärta), White Point (vithet), Display Gamma (skärmgamma,) Calibration (kalibrering), SmartImage<sup>CLINIC</sup> och SmartKolor.
- Utför justeringarna i enlighet med instruktionerna.
- Se tabellen nedan för undermnenykommandon baserat på inmatningen.
- Exempel för Color Calibration (färgkalibrering).

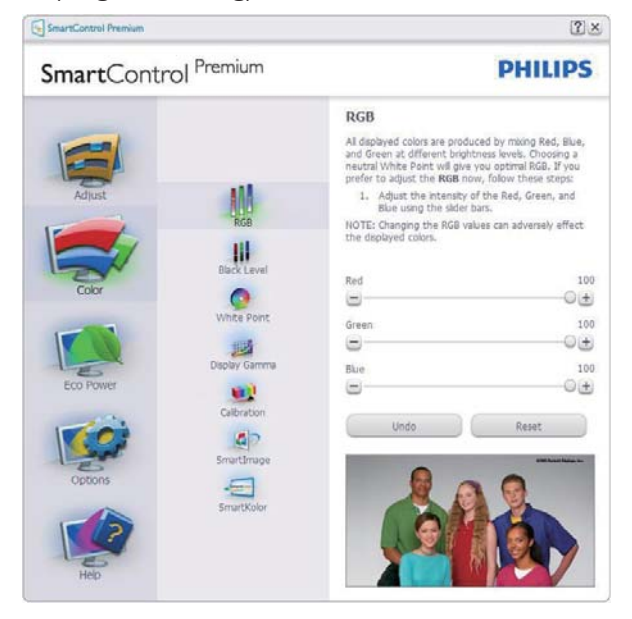

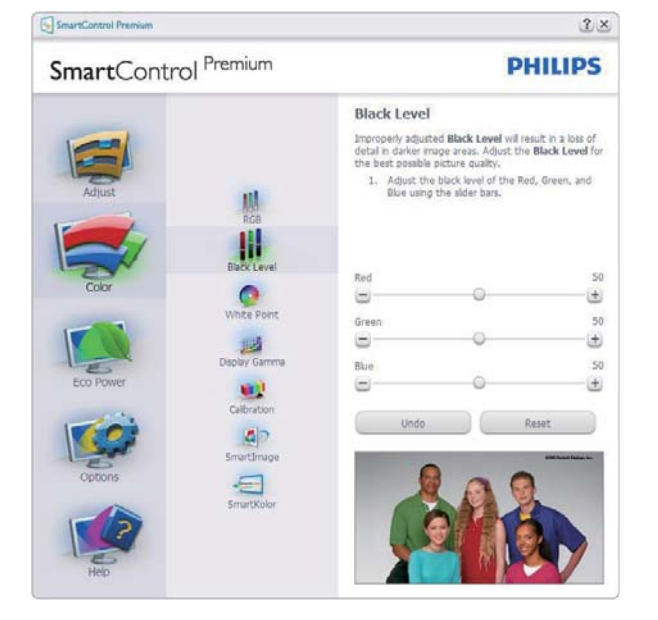

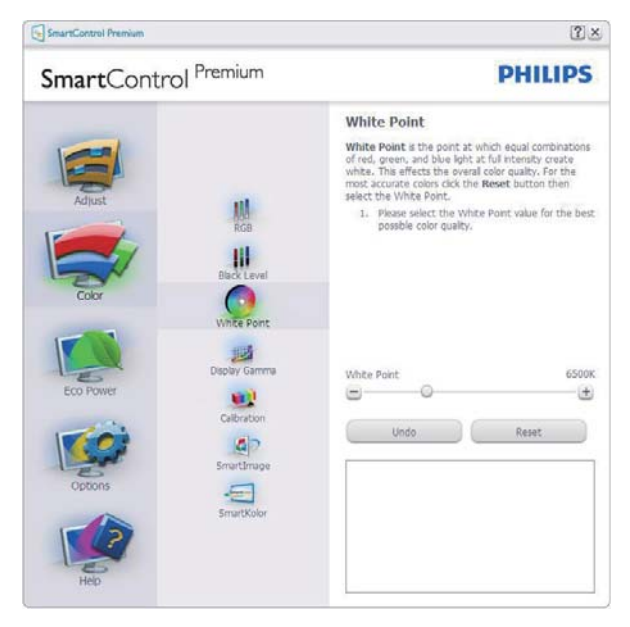

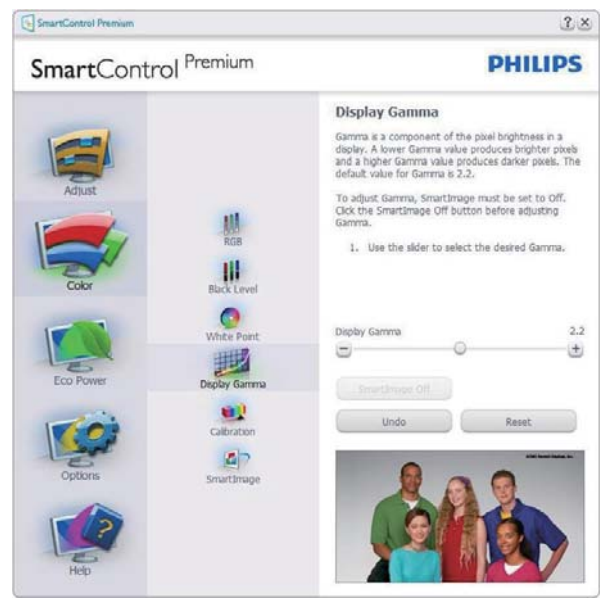

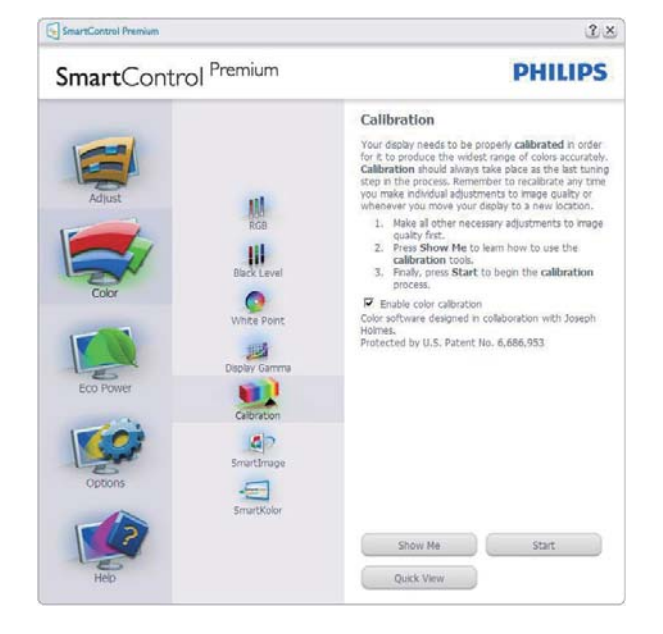

- 1. "Show Me (Visa mig)" startar självstudier för färgkalibrering.
- 2. Start startar färgkalibreringssekvensen i sex steg.
- 3. Quick View (Snabbgranskning) laddar före/ efterbilderna.
- 4. För att återgå till hemmafönstret för Color (Färg) klicka på knappen **Cancel (Avbryt)**.
- 5. Aktivera färgkalibrering på som standard. Om den är omarkerad tillåts inte färgkalibrering och start- och snabbgranskningsknapparna är gråa.
- 6. Måste ha patentinfo i kalibreringsfönstret.

#### Första färgkalibreringsfönstret

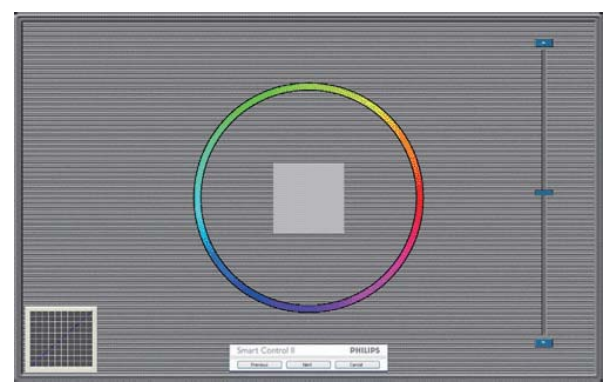

- Knappen Previous (Föregående) är inaktiverad tills det andra färgfönstret visas.
- Next (Nästa) går vidare till följande mål (sex mål).
- Gå till slut till panelen File > Presets (Arkiv > Förinställningar).
- Cancel (Avbryt) stänger gränssnittet och återgår till plug-in (plugin)-sidan.

#### SmartImage

Låter användare ändra inställning för bättre visning baserat på innehållet.

När Entertainment (Underhållning) är inställt är SmartContrast och SmartResponse aktiverade.

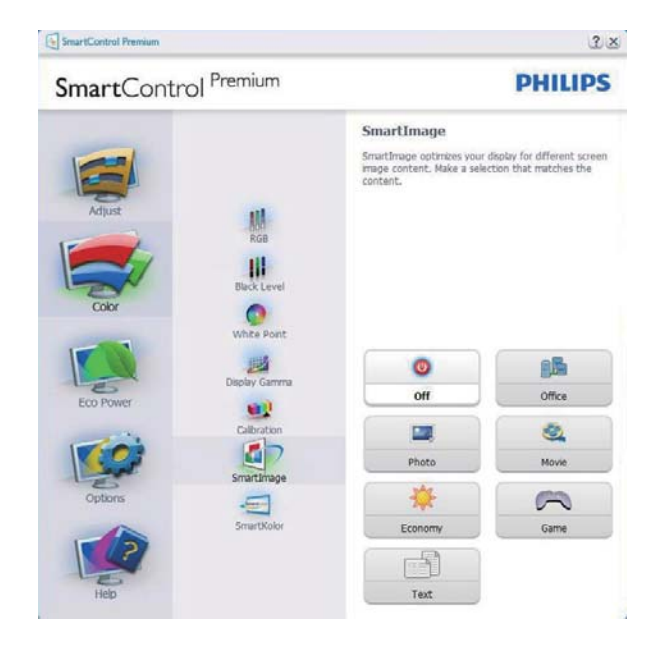

#### Eco Power meny

| SmartContr                                | ol Premium                          | PHILIPS                                                                                                    |
|-------------------------------------------|-------------------------------------|----------------------------------------------------------------------------------------------------|
| Adjust<br>Color<br>Eco Power<br>Eco Power | Power Savings<br>Control of Savings | Power Savings Use these settings to save power consumption. Power can be availed by decreasing the brightness of the backgott. Since Tradight Brightness User provers averages can be realized by decreasing the backgott based on lighting conditions. Select the percentage of the backgott brightness for your lighting conditions. Bright Room C 25% C 35% C 75% C 100% Master Backgott Brightness C 25% Bright Now D m Now |

#### Options menu (Alternativmeny)

#### **Options>Preferences** (Alternativ>Preferenser)

- är endast aktivt när Preferences (Preferenser) väljs i rullgardinsmenyn Options (Alternativ). På en ickestödd bildskärm kapabel till DDC/CI är endast Help (Hjälp)- och Options (Alternativ)flikarna tillgängliga.

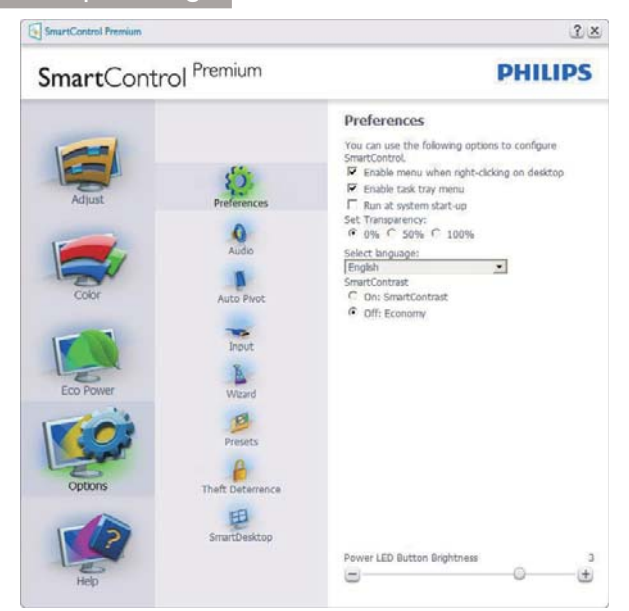

- Visar nuvarande inställningar.
- En vald ruta aktiverar egenskapen. Rutan är en växlare.
- Enable Context Menu (aktivering av kontextmenyn) på skrivbordet är vald (På) som standard. Enable Context Menu (Aktivera kontextmenyn) visar SmartControl Premiumval för Välj Select Preset (förhandsinställning) och Tune Display (Finjustera bildskärmen) i skrivbordets högerklicksmeny. Inaktiverad tas SmartControl Premium bort från högerklicksmenyn.
- Enable Task Tray (Aktivera ikon) i aktivitetsfältet är vald (på) som standard. Enable context menu (Aktivera kontextmeny) visar aktivitetsfältsmenyn för SmartControl Premium. Ett högerklick på ikonen i aktivitetsfältet visar menyalternativen Help (Hjälp) och Technical Support (Teknisk support). Check for Update (Sök efter uppgradering), About (Om) och Exit (Avsluta). När menyn Aktivera aktivitetsfältet är avaktiverad visar ikonen i aktivitetsfältet endast avsluta.
- Run at Startup (Kör vid start) är valt (på) som standard. När det är inaktiverat startar inte SmartControl Premium och syns inte i aktivitetsfältet när datorn startas. Enda sättet att starta SmartControl Premium är antingen från genvägen på skrivbordet eller från programfilen. Ingen förhandsinställning som ställts in för att köras vid uppstart

kommer att laddas om den här rutan inte valts (inaktiverad).

 Aktivera genomskinligt läge (Windows 7, Windows 8, Vista, XP). Grundinställningen är 0%, ogenomskinlig.

**Options>Audio (Alternativ>Ljud)** - är endast aktivt när Audio (Ljud) väljs i rullgardinsmenyn Options (Alternativ).

På en ickestödd bildskärm kapabel till DDC/ Cl är endast Help (Hjälp)- och Options (Alternativ)-flikarna tillgängliga.

| SmartControl Premium        |                                     | <u>n</u> 2                                                                                                    |  |
|-----------------------------|-------------------------------------|----------------------------------------------------------------------------------------------------|--|
| SmartControl Premium        |                                     | PHILIPS                                                                                                    |  |
| Aduat<br>Color<br>Eco Power | Preferences<br>Auto Pivot<br>Tinout | Audio<br>Adjust the Volume of the integrated loudspeakers by<br>using the sider.<br>Turn off the integrated loudspeakers by checking the<br>Mute checkbox.<br>☐ Mute |  |
| optons                      | Presets<br>Theft Determines         | Volume 80                                                                                                    |  |
| Hep                         | SmartDesktop                        | Volume                                                                                                    |  |

#### Option>Auto pivot (Alternativ>Auto-pivot)

| SmartControl Premium                                |                                                                                     |                                                                                                  | 30                                                |
|-----------------------------------------------------|-------------------------------------------------------------------------------------|--------------------------------------------------------------------------------------------------|---------------------------------------------------|
| SmartContr                                          | ol Premium                                                                          |                                                                                                  | PHILIPS                                           |
| Adjuat<br>Adjuat<br>Color<br>Eco Power<br>Eco Power | Preferences<br>Auto Prot<br>Tirout<br>Waard<br>Waard<br>Presets<br>Theft Determinge | Auto Pivot<br>Duton<br>Untheck the Auto Pivot bo<br>screen mage rotation.<br>□ Enable Auto Pivot | en image, cick a rotation<br>to disable automatic |
| 12                                                  | SmartDesktop                                                                        | 0*                                                                                               | 90*                                               |
| Help                                                |                                                                                     | 180*                                                                                             | 270*                                              |

#### **Options>Input (Alternativ>Inmatning)** är endast aktivt när Input (Inmatning) väljs i rullgardinsmenyn Options (Alternativ). På en ickestödd bildskärm kapabel till DDC/CI är

endast Help (Hjälp)- och Options (Alternativ)flikarna tillgängliga. Inga andra SmartControl Premium flikar är tillgängliga.

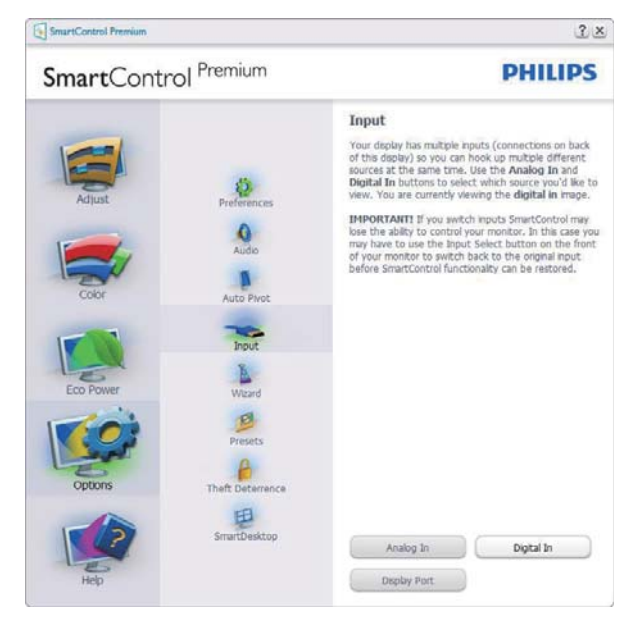

- Visa fönstret Source instruction (källinstruktion) och nuvarande ingångskälla.
- På bildskärmar med endast en inmatning visas inte detta fönster.

#### Options (alternativ)>Theft Deterence

(stöldavskräckning) - Fönstret Theft Deterence (stöldavskräckning) kommer endast att vara aktivt när Theft Deterrence Mode (stöldavskräckningsläge) väljs från rullgardinsmenyn Plug-in (Insticksprogram).

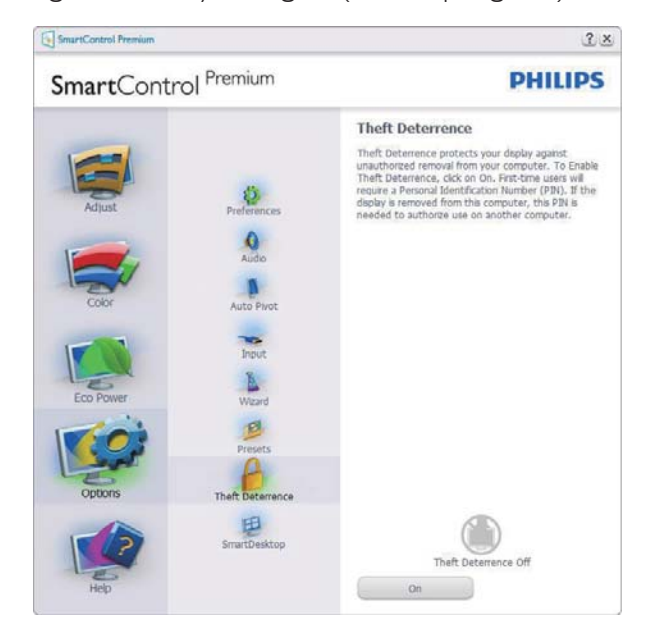

För att aktivera Theft Deterrence (stöldavskräckning), klicka på knappen **On** för att öppna följande skärm:

- Användaren kan endast ange ett PINnummer med fyra till nio siffror.
- När en Pin-kod angivits, tryck på Accept (Acceptera) för att gå till ett popupfönster på följande sida.
- Minsta antal minuter är satt till 5. Skjutreglaget är som standard satt till 5.
- Kräver inte att skärmen är ansluten till en annan värd för att gå in i Theft Deterrence Mode (stöldavskräckningsläge).

När en PIN skapats visar fönstret Theft Deterrence (Stöldavskräckning) Theft Deterrence (Stöldavskräckning) aktiverat och knappen PIN Options (PIN-alternativ):

- Theft Deterrence (Stöldavskräckning) aktiverat visas.
- Inaktivera Theft Deterrence Mode (Stöldavskräckningsläge) öppnar fönstret på nästa sida.
- Knappen PIN-alternativ är endast tillgänglig när användaren skapat en PIN. Knappen öppnar en säker PIN-webbplats.

#### Help (Hjälp)-menyn

#### Help>User Manual (Hjälp>Användarhandbok)

- är endast aktiv när User Manual (Användarhandbok) valts i rullgardinsmenyn Help (Hjälp). På en ickestödd bildskärm kapabel till DDC/CI är endast Help (Hjälp)- och Options (Alternativ)-flikarna tillgängliga.

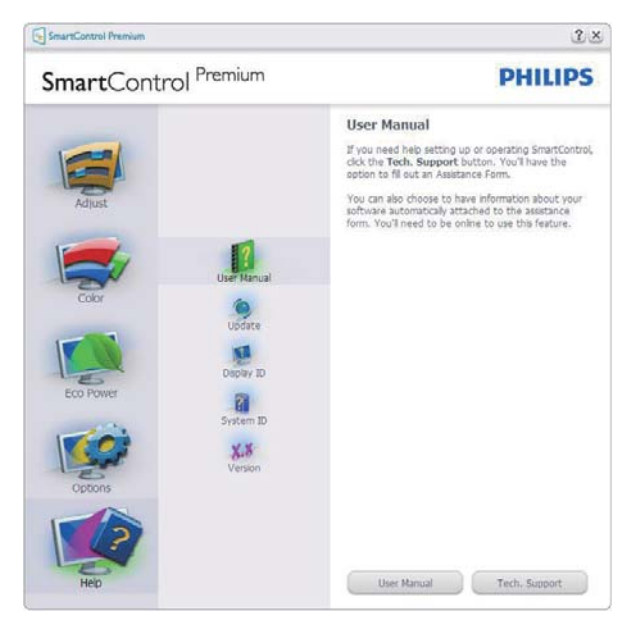

Help (Hjälp)>Version - är endast aktivt när version valts i rullgardinsmenyn Help (Hjälp). På en ickestödd bildskärm kapabel till DDC/Cl är endast Help (Hjälp)- och Options (Alternativ)flikarna tillgängliga.

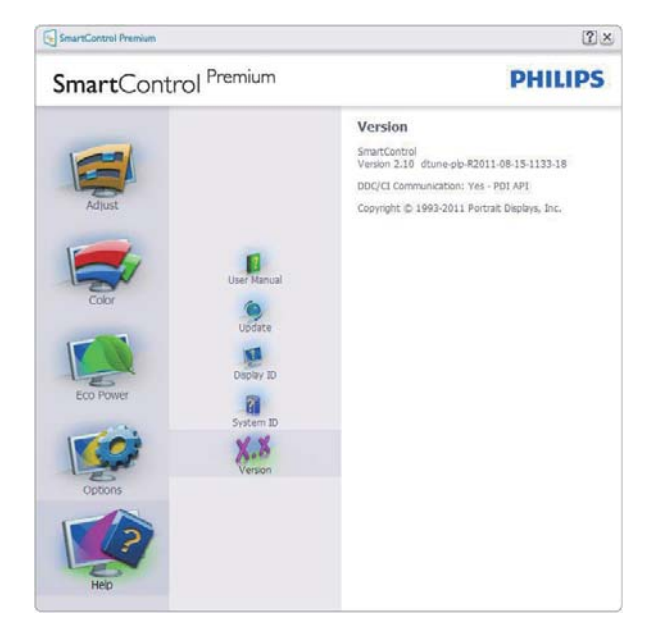

#### Context Sensitive menu (Kontextkänslig meny)

Den Context Sensitive Menu (kontextkänsliga menyn) är aktiverad som standard. Om Enable Context Menu (Aktivera kontextmenyn) har valts i fönstret Options>Preferences (Alternativ>Preferenser) visas menyn.

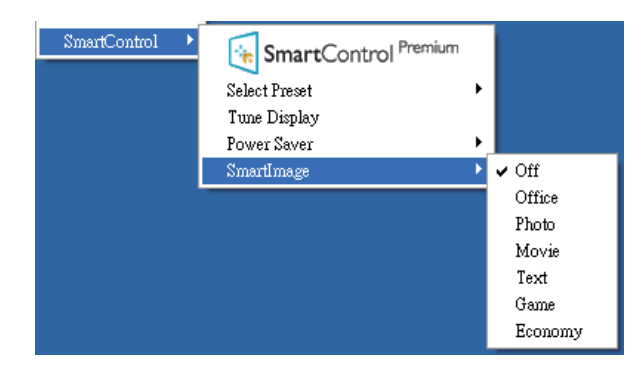

Context Menu (Kontextmenyn) har fyra poster:

- SmartControl Premium när det valts visas fönstret About (Om).
- Select Preset (Välj förhandsinställning)

   ger en hierarkisk meny med sparade förhandsinställningar för omedelbar användning. En markering visar vald förhandsinställning. Fabriksinställning kan också öppnas från rullgardinsmenyn.

- Tune Display (Visa finjustering) Öppnar kontrollpanelen för SmartControl Premium.
- SmartImage<sup>CLINIC</sup> Kontrollera nuvarande inställningar: Clinical D-Image (Klinisk D-bild), Text, sRGB image (sRGB-bild), Video, Standard, Off (Av)

#### Menyn för aktivitetsfältet aktiverad

Menyn för aktivitetsfältet kan visas genom att högerklicka på SmartControl Premiumikonen i aktivitetsfältet. Ett vänsterklick startar programmet.

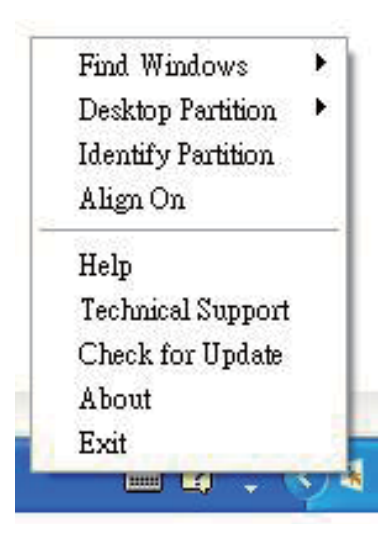

Aktivitetsfältet har fem poster:

- Help (Hjälp) ger åtkomst till bruksanvisningsfilen: Öppnar bruksanvisningsfilen i standardwebbläsarfönstret.
- Technical Support (Teknisk support) visar sidan för teknisk support.
- Check for Update (Sök efter uppdatering)

   tar användaren till PDI Landing och jämför användarens version med den senaste tillgängliga versionen.
- About (Om) visar detaljerad referensinformation: produktversion, utgivningsinformation och produktnamn.
- Exit (Avsluta) stäng SmartControl Premium.

Kör SmartControll Premium genom att antingen välja SmartControl Premium i programmenyn, dubbelklicka på datorikonen eller starta om systemet.

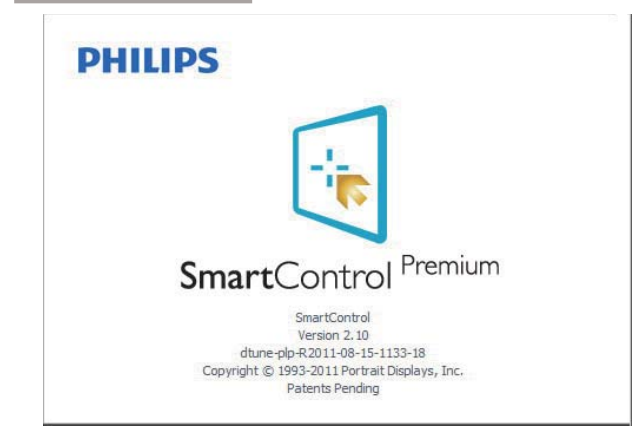

#### Menyn för aktivitetsfältet inaktiverad

När aktivitetsfältet är inaktiverat i preferensmappen är endast Exit (Avsluta) tillgängligt. För att helt och hållet ta bort SmartControl Premium från aktivitetsfältet, inaktivera Run at Startup (kör vid start) i Options>Preferences (alternativ>preferenser).

#### G Obs

Alla skärmbilder i detta avsnitt ges endast i referenssyfte. SmartControl programversionen kan ändras utan vidare meddelande. Kontrollera alltid på den officiella Portrait webbsidan<u>www.</u> <u>portrait.com/dtune/phl/enu/index</u> för att ladda ned den senaste versionen av SmartControlprogram.

#### 3.3 SmartDesktop Guide

#### 1 SmartDesktop

SmartDesktop finns i SmartControl Premium. Installera SmartControl Premium och välj SmartDesktop i Options (Alternativ).

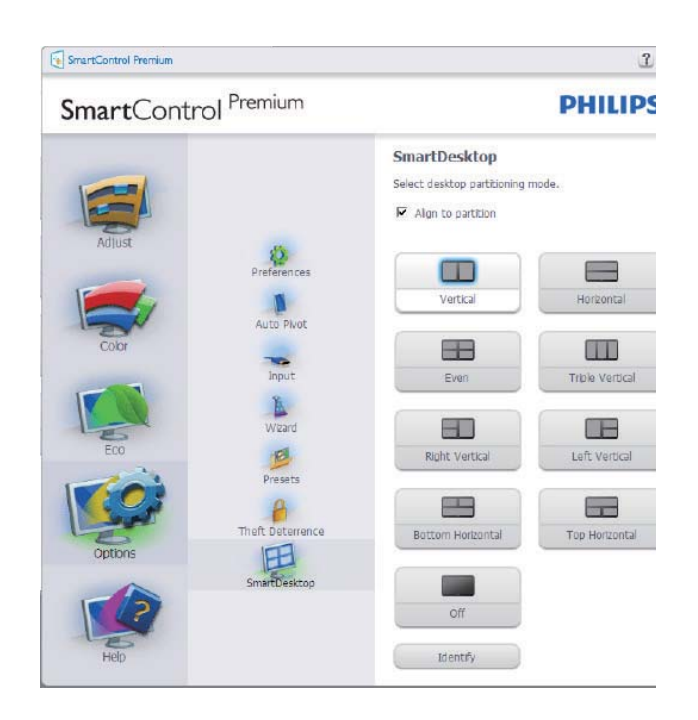

- Kryssrutan Align to partition (Justera enligt uppdelning) möjliggör automatisk justering av fönstret när det dras till angiven del.
- Välj önskad del genom att klicka på ikonen. Delen används på skrivbordet och ikonen markeras.
- Identify (Identifiera) erbjuder ett snabbt sätt att visa rutnätet.

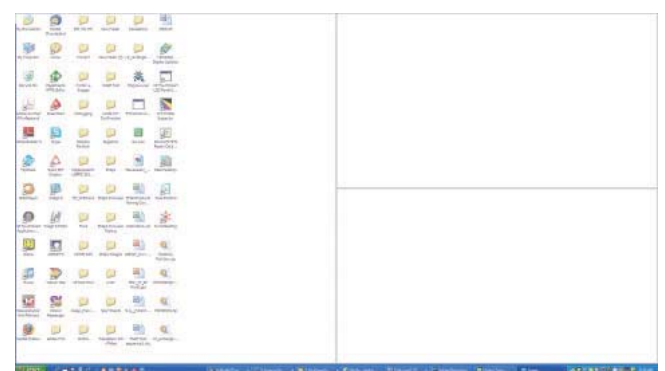

#### 2 Dra och släpp-fönstren

När delarna konfigurerats och Align to partition (Justera enligt uppdelning) valts kan ett fönster dras till området och det justeras automatiskt. När fönstren och musmarkören är inom området markeras området.

#### G Obs

Om områdets ytterlinje inte är synligt när du drar fönstret inaktiveras "Show windows

contents while dragging (Visa fönstrets innehåll medan du drar)". För att aktivera:

- 1. Klicka på System på Control Panel (Kontrollpanelen).
- 2. Klicka på Advanced system settings (Avancerade systeminställningar) (för operativsystemen Vista och Win7/Win 8 OS finns detta i det vänstra sidofältet).
- 3. Klicka på Settings (Inställningar) i avsnittet Performance (Prestanda).
- I rutan markerar du Show window contents while dragging (Visa fönstrets innehåll medan du drar) och klickar sedan på OK.

#### Annan alternativ sökväg:

#### Vista:

Control Panel (Kontrollpanelen) > Personalization (Personlig anpassning) > Window Color and Appearance (Fönstrets färg och utseende) > klicka på "Open Classic appearance properties for more color options (Öppna egenskaper för klassisk vy för fler färgalternativ)" > klicka på knappen "Effects (Effekter)" > markera "Show window contents while dragging (Visa fönstrets innehåll medan du drar)".

#### XP:

Display Properties (Visa egenskaper) > Appearance (Vy) > Effects... (Effekter...) > markera Show window contents while dragging (Visa fönstrets innehåll medan du drar).

#### Win 7:

Det finns ingen annan alternativ sökväg.

#### Win 8:

Windows 8 finns till höger i det nedre vänstra hörnet och välj System > Advanced System Settings (avancerade systeminställningar, vänster sidfält) > prestandaavsnitt - Settings (inställningar))> Show Windows contents while dragging (Visa Windows-innehåll medan du drar).

#### 3 Alternativ för namnlist

Desktop partition (Skrivbordsuppdelning) kan öppnas från namnlisten i det aktiva fönstret. Här kan du snabbt och enkelt hantera skrivbordet och även skicka ett fönster till valfri del utan att dra och släppa. Flytta markören till det aktiva fönstrets namnlist om du vill öppna rullgardinsmenyn.

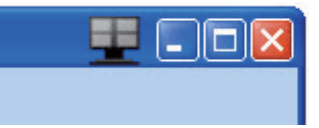

#### 4 Högerklicksmenyn

Högerklicka på ikonen Desktop partition (Skrivbordsuppdelning) för att öppna rullgardinsmenyn.

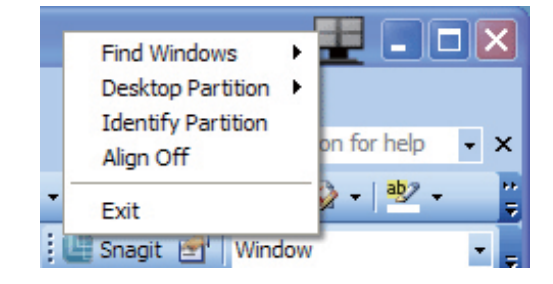

- Find Windows (Sök fönster) I vissa fall kan användaren ha skickat flera fönster till samma del. Find Windows (Sök fönster) visar alla öppna fönster och flyttar markerat fönster till förgrunden.
- Desktop Partition (Skrivbordsuppdelning) – Desktop Partition (Skrivbordsuppdelning) visar vald del och gör det möjligt för användaren att snabbt byta till någon av de andra delarna som visas i rullgardinsmenyn.

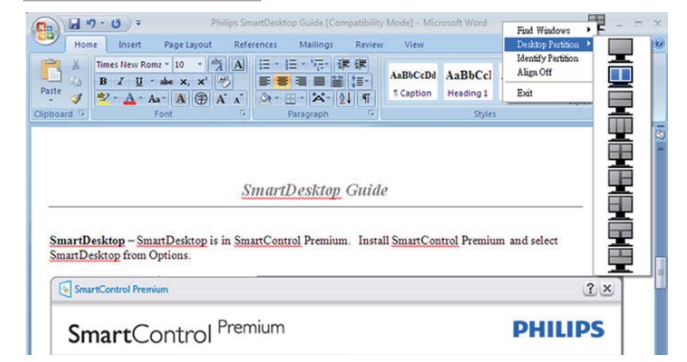

#### G Obs

Om mer än en skärm är inkopplad kan användaren välja att målskärmen ska ändra uppdelningen. Den markerade ikonen visar den del som valts.

- Identify Partition (Identifiera del) Visar konturrutnätet på skrivbordet för aktuell del.
- Align On/Align Off (Justering på/ Justering av) – Aktiverar/inaktiverar den automatiska dra och släppjusteringsfunktionen.
- Exit (Avsluta) Stänger Desktop Partition (Skrivbordsuppdelning) och Display Tune (Visa finjustering). Om du vill återställa öppnar du Display Tune (Visa finjustering) på startmenyn eller genvägen på skrivbordet.

#### 5 Vänsterklicksmenyn

Vänsterklicka på ikonen Desktop Partition (Skrivbordsuppdelning) för att snabbt skicka det aktiva fönstret till valfri del utan att behöva dra och släppa. När du släpper musen skickas fönstret till den markerade delen.

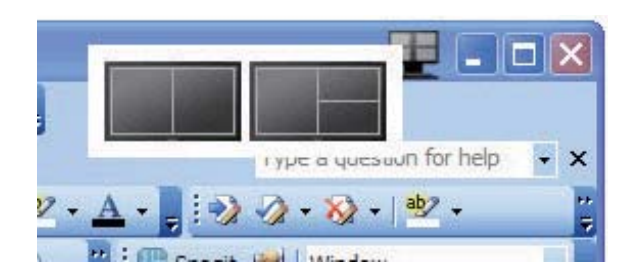

#### 6 Högerklick i aktivitetsfältet

Aktivitetsfältet innehåller även de flesta funktionerna som stöds i namnlisten (med undantag för att automatiskt skicka ett fönster till någon del).

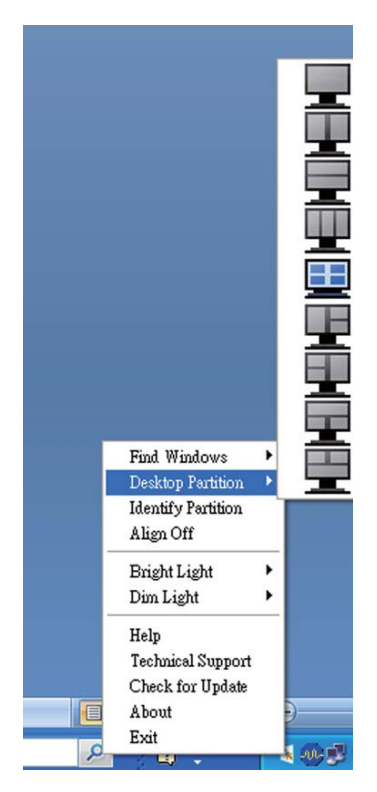

- Find Windows (Sök fönster) I vissa fall kan användaren ha skickat flera fönster till samma del. Find Windows (Sök fönster) visar alla öppna fönster och flyttar markerat fönster till förgrunden.
- Desktop Partition (Skrivbordsuppdelning) – Desktop Partition (Skrivbordsuppdelning) visar vald del och gör det möjligt för användaren att snabbt byta till någon av de andra delarna som visas i rullgardinsmenyn.
- Identify Partition (Identifiera del) Visar konturrutnätet på skrivbordet för aktuell del.
- Align On/Align Off (Justering på/ Justering av) – Aktiverar/inaktiverar den automatiska dra och släppjusteringsfunktionen.

#### 7 Uppdelningsdefinitioner för SmartDesktop

| Namn                              | Beskrivning                                                                                                    | Bild        |
|-----------------------------------|----------------------------------------------------------------------------------------------------|-------------|
| Hela skrivbordet                  | Gäller alla inställningar på hela skrivbordet.                                                                                                    | 1           |
| Vertikalt                         | Analyserar skärmens upplösning och delar den i två lika<br>stora vertikala delar.<br>För 90/270 graders rotation ska den vertikala<br>konfigurationen bibehållas.                                                                                                    | 1 2         |
| Horisontellt                      | Analyserar skärmens upplösning och delar den i två lika<br>stora horisontella delar.<br>För 90/270 graders rotation ska den horisontella<br>konfigurationen bibehållas.                                                                                                    | 1 2         |
| Vertikalt tre delar               | Analyserar skärmens upplösning och delar den i tre lika<br>stora vertikala delar.<br>För 90 graders rotation del 1 horisontellt övre, del 2<br>horisontellt mitten, del 3 horisontellt nedre del.<br>För 270 graders rotation del 3 horisontellt övre, del 2<br>horisontellt mitten, del 1 horisontellt nedre del.                                                   | 123         |
| Vertikal delning<br>vänster       | Analyserar skärmens upplösning och delar skärmen i två<br>vertikala delar. Den vänstra sidan är ett område och den<br>högra sidan är delad i två lika stora delar.<br>För 90 Partition 1 överst Partition 2 och 3 nederst För<br>270 Partition 1 nederst Partition 2 och 3 överst.                                                                                   | 1 2 3       |
| Vertikal delning höger            | Analyserar skärmens upplösning och delar skärmen i två<br>vertikala delar. Den högra sidan är ett område och den<br>vänstra sidan är delad i två lika stora delar.<br>För 90 Partition 1&2 överst Partition 3 nederst. För 270<br>Partition 3 överst Partition 1&2 nederst.                                                                                          | 1<br>2<br>3 |
| Horisontell delning<br>längst upp | Analyserar skärmens upplösning och delar skärmen i två<br>lika stora horisontella delar, den övre är en del och den<br>nedre är delad i två lika stora delar.<br>För 90 graders rotation del 1 på höger sida, vertikal del<br>2 och 3 på vänster sida vertikalt.<br>För 270 graders rotation del 1 på vänster sida, vertikal<br>del 2 och 3 på höger sida vertikalt. |             |

| Namn                              | Beskrivning                                                                                                    | Bild       |
|-----------------------------------|----------------------------------------------------------------------------------------------------|------------|
| Horisontell delning<br>längst ner | Analyserar skärmens upplösning och delar displayen i<br>två jämnstora horisontella delar, den nedre är en del<br>och den övre är delad i två jämnstora delar. För 90<br>graders partition del 1 och 2 på högr sida, vertikal del 3<br>på vänster sida vertikalt. För 270 graders partition del 1<br>och 2 på vänster sida, vertikal partition del 3 på höger<br>sida vertikalt. |            |
| Jämn delning                      | Analyserar skärmens upplösning och delar skärmen i<br>fyra lika stora delar.                                                                                                    | 1 3<br>2 4 |

#### **PowerSensor**<sup>™</sup> 4

#### 1 Hur fungerar det?

- PowerSensor fungerar med hjälp av att ofarliga "infraröda" strålar känner av användarens närvaro.
- När användaren sitter framför bildskärmen fungerar den normalt med de förinställda värdena för ljusstyrka, kontrast, färg osv.
- Om vi antar att bildskärmen till exempel är inställd på 100% ljusstyrka, minska bildskärmen automatiskt sin energiförbrukning till 80% när användaren lämnar stolen och inte längre sitter framför bildskärmen.

#### Användare på plats framför

Användare ej på plats

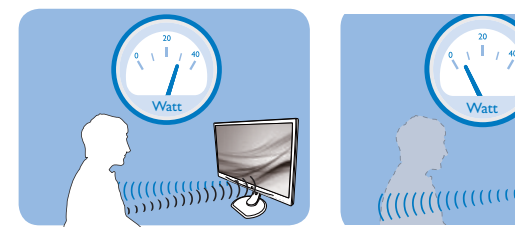

Strömförbrukningen som beskrivits ovan är enbart avsedd som referens

#### 2 Inställning

#### Standardinställningar

upptäcker PowerSensor användarens närvaro på mellan 30 och 100 cm från bildskärmen och med en vinkel på fem grader till höger och vänster om bildskärmen.

#### Anpassade inställningar

Om du föredrar att sitta utanför de gränser som anges ovan, välj en starkare signal för optimal avkänning av din närvaro: Ju högre inställning, ju starkare avkänningssignal. Sitt rakt framför bildskärmen för maximal PowerSensoreffektivitet och bästa avkänning.

- Använd maximal signalstyrka för avkänning upp till 120 cm avstånd om du väljer att sitta längre än 100 cm från bildskärmen. (Inställning 4)
- Eftersom en del mörka plagg suger upp infraröda signaler även om användaren befinner sig inom 100 cm från bildskärmen bör du öka signalstyrkan om du bär svarta eller mörka kläder.

#### Snabbkommandotangent Sensoravstånd

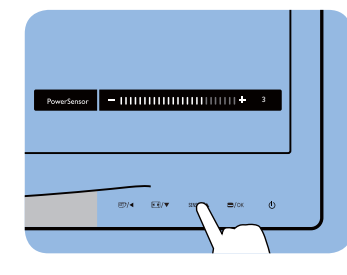

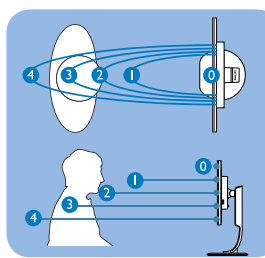

#### Landskaps/Porträttläge

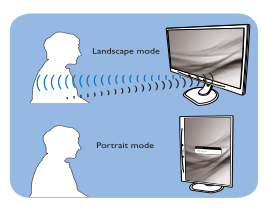

Ovanstående illustrationer är endast avsedda som referenser.

#### 3 Justera inställningarna

Så här finjusterar du avkänningen om PowerSensor inte fungerar normalt inom eller utanför standardområdet:

- Tryck på snabbtangenten PowerSensor
- Du hittar justeringslisten.
- Justera PowerSensor avkänning till Inställning 4 och tryck på OK.
- Testa den nya inställningen för att se om PowerSensor upptäcker dig på din nuvarande plats.
- PowerSensor-funktionen fungerar endast i läget Liggande (horisontellt läge). När PowerSensor aktiveras stänger den automatiskt AV bildskärmen om den används i läget Portrait (stående, 90 grader/vertikalt läge) och slår automatiskt PÅ bildskärmen om den återgår till läget liggande.

#### 

En manuellt vald inställning av PowerSensor står kvar till den ändras igen eller om standardläget återställs. Ställ in en lägre signalstyrka om du av någon orsak tycker att PowerSensor är för känslig för rörelser i närheten.

### 5. Tekniska specifikationer

| Bild/bildskärm                                                                                                    |                                                                                                    |                                                                                                    |                                                                                   |  |  |
|----------------------------------------------------------------------------------------------------|----------------------------------------------------------------------------------------------------|----------------------------------------------------------------------------------------------------|-----------------------------------------------------------------------------------|--|--|
| Bildskärmstyp                                                                                                    | AMVA                                                                                                    |                                                                                                    |                                                                                   |  |  |
| Bakgrundsljus                                                                                                    | LED                                                                                                    |                                                                                                    |                                                                                   |  |  |
| Skärmstorlek                                                                                                    | 27" W( 68,6cm)                                                                                                    |                                                                                                    |                                                                                   |  |  |
| Sidförhållande                                                                                                    | 16:9                                                                                                    |                                                                                                    |                                                                                   |  |  |
| Bildpunkt                                                                                                    | 0,311 x 0,311 mm                                                                                                    |                                                                                                    |                                                                                   |  |  |
| Ljusstyrka                                                                                                    | 300 cd/m²(typ.)                                                                                                    |                                                                                                    |                                                                                   |  |  |
| Kontrastförhållande (typ.)                                                                                                    | 5000:1                                                                                                    |                                                                                                    |                                                                                   |  |  |
| Svarstid                                                                                                    | 12ms                                                                                                    |                                                                                                    |                                                                                   |  |  |
| Optimal upplösning                                                                                                    | 1920 × 1080 @60Hz                                                                                                    |                                                                                                    |                                                                                   |  |  |
| Visningsvinkel                                                                                                    | 178° (H) / 178° (V)                                                                                                    | (typ.) @ C/R > 10                                                                                                    |                                                                                   |  |  |
| Skärmfärger                                                                                                    | 16,7 miljoner                                                                                                    |                                                                                                    |                                                                                   |  |  |
| Vertikal uppdateringsfrekvens                                                                                                    | 56 Hz – 76 Hz                                                                                                    |                                                                                                    |                                                                                   |  |  |
| Horisontell frekvens                                                                                                    | 30 kHz – 83 kHz                                                                                                    |                                                                                                    |                                                                                   |  |  |
| sRGB                                                                                                    | JA                                                                                                    |                                                                                                    |                                                                                   |  |  |
| Anslutningar                                                                                                    |                                                                                                    |                                                                                                    |                                                                                   |  |  |
| Signalinmatning                                                                                                    | DVI(Digital),VGA( Ar                                                                                                    | nalog), skärmuttag, USE                                                                                                    | 3 x 4, HDMI                                                                       |  |  |
| Ingångssignal                                                                                                    | Separat synk, synk på                                                                                                    | grönt                                                                                                    |                                                                                   |  |  |
| Ljud in/ut                                                                                                    | Datorns ljudingång, h                                                                                                    | örlursutgång                                                                                                    |                                                                                   |  |  |
| Bekvämlighet                                                                                                    |                                                                                                    |                                                                                                    |                                                                                   |  |  |
| Inbyggd högtalare                                                                                                    | 2W x 2                                                                                                    |                                                                                                    |                                                                                   |  |  |
| A py vängda versel av vängeligte et                                                                                                    |                                                                                                    |                                                                                                    |                                                                                   |  |  |
| Anvandarbekvarniignet                                                                                                    |                                                                                                    | SENSOR/A D/OK                                                                                                    | 0                                                                                 |  |  |
| OSD-språk                                                                                                    | Engelska, tyska, spansl<br>holländska, portugisis<br>svenska, finska, turkisl<br>traditionell kinesiska,                                                                                                    | ka, grekiska, franska, ital<br>ka, brasiliansk portugisi<br>ka, tjeckiska, ukrainska, 1<br>japanska, koreanska                                                                                                    | ienska, ungerska,<br>iska, polska, ryska,<br>förenklad kinesiska,                 |  |  |
| OSD-språk<br>Andra bekvämligheter                                                                                                    | Engelska, tyska, spansl<br>holländska, portugisis<br>svenska, finska, turkisk<br>traditionell kinesiska,<br>Kensington-lås                                                                                                    | ka, grekiska, franska, ital<br>ka, brasiliansk portugisi<br>ka, tjeckiska, ukrainska, 1<br>japanska, koreanska                                                                                                    | ienska, ungerska,<br>iska, polska, ryska,<br>förenklad kinesiska,                 |  |  |
| Anvandarbekvamighet<br>OSD-språk<br>Andra bekvämligheter<br>Plug & Play-kompatibilitet                                                                                                    | Engelska, tyska, spansl<br>holländska, portugisis<br>svenska, finska, turkisk<br>traditionell kinesiska,<br>Kensington-lås<br>DDC/CI, sRGB, Winc                                                                                                    | ka, grekiska, franska, ital<br>ka, brasiliansk portugisi<br>ka, tjeckiska, ukrainska, f<br>japanska, koreanska<br>dows 8/7/Vista/XP, Mac                                                                                                    | ienska, ungerska,<br>iska, polska, ryska,<br>förenklad kinesiska,<br>: OSX, Linux |  |  |
| Anvandarbekvamighet<br>OSD-språk<br>Andra bekvämligheter<br>Plug & Play-kompatibilitet<br>Ställ                                                                                                    | Engelska, tyska, spans<br>holländska, portugisis<br>svenska, finska, turkisk<br>traditionell kinesiska,<br>Kensington-lås<br>DDC/CI, sRGB, Winc                                                                                                    | senson/▲ ■/OK<br>ka, grekiska, franska, ital<br>ka, brasiliansk portugisi<br>ka, tjeckiska, ukrainska, f<br>japanska, koreanska<br>dows 8/7/Vista/XP, Mac                                                                                                    | ienska, ungerska,<br>iska, polska, ryska,<br>förenklad kinesiska,<br>: OSX, Linux |  |  |
| Anvandarbekvamighet<br>OSD-språk<br>Andra bekvämligheter<br>Plug & Play-kompatibilitet<br>Ställ<br>Lutning                                                                                                    | Engelska, tyska, spans<br>holländska, portugisis<br>svenska, finska, turkisk<br>traditionell kinesiska,<br>Kensington-lås<br>DDC/CI, sRGB, Winc<br>-5 / +20                                                                                                    | senson/▲ ■/OK<br>ka, grekiska, franska, ital<br>ka, brasiliansk portugisi<br>ka, tjeckiska, ukrainska, f<br>japanska, koreanska<br>dows 8/7/Vista/XP, Mac                                                                                                    | ienska, ungerska,<br>iska, polska, ryska,<br>förenklad kinesiska,<br>: OSX, Linux |  |  |
| Anvandarbekvamighet<br>OSD-språk<br>Andra bekvämligheter<br>Plug & Play-kompatibilitet<br>Ställ<br>Lutning<br>Svängning                                                                                                    | Engelska, tyska, spansl<br>holländska, portugisis<br>svenska, finska, turkisk<br>traditionell kinesiska,<br>Kensington-lås<br>DDC/CI, sRGB, Winc<br>-5 / +20<br>-65/+65                                                                                                    | ka, grekiska, franska, ital<br>ka, brasiliansk portugisi<br>ka, tjeckiska, ukrainska, f<br>japanska, koreanska<br>dows 8/7/Vista/XP, Mac                                                                                                    | ienska, ungerska,<br>iska, polska, ryska,<br>förenklad kinesiska,<br>: OSX, Linux |  |  |
| Anvandarbekvämlighet<br>OSD-språk<br>Andra bekvämligheter<br>Plug & Play-kompatibilitet<br>Ställ<br>Lutning<br>Svängning<br>Höjdjustering                                                                                                    | Engelska, tyska, spansl<br>holländska, portugisis<br>svenska, finska, turkisk<br>traditionell kinesiska,<br>Kensington-lås<br>DDC/CI, sRGB, Winc<br>-5 / +20<br>-65/+65<br>150mm                                                                                                    | ka, grekiska, franska, ital<br>ka, brasiliansk portugisi<br>ka, tjeckiska, ukrainska, f<br>japanska, koreanska<br>łows 8/7/Vista/XP, Mac                                                                                                    | ienska, ungerska,<br>iska, polska, ryska,<br>förenklad kinesiska,<br>: OSX, Linux |  |  |
| Anvandarbekvämlighet<br>OSD-språk<br>Andra bekvämligheter<br>Plug & Play-kompatibilitet<br>Ställ<br>Lutning<br>Svängning<br>Höjdjustering<br>Vridning                                                                                                    | Engelska, tyska, spans<br>holländska, portugisis<br>svenska, finska, turkisk<br>traditionell kinesiska,<br>Kensington-lås<br>DDC/CI, sRGB, Winc<br>-5 / +20<br>-65/+65<br>150mm<br>90 grader                                                                                               | senson/<br>ka, grekiska, franska, ital<br>ka, brasiliansk portugisi<br>ka, tjeckiska, ukrainska, f<br>japanska, koreanska<br>dows 8/7/Vista/XP, Mac                                                                                                    | ienska, ungerska,<br>iska, polska, ryska,<br>förenklad kinesiska,<br>: OSX, Linux |  |  |
| Anvandarbekvämlighet<br>OSD-språk<br>Andra bekvämligheter<br>Plug & Play-kompatibilitet<br>Ställ<br>Lutning<br>Svängning<br>Höjdjustering<br>Vridning<br>Strömförsörjning                                                                                                    | Engelska, tyska, spans<br>holländska, portugisis<br>svenska, finska, turkisk<br>traditionell kinesiska,<br>Kensington-lås<br>DDC/CI, sRGB, Winc<br>-5 / +20<br>-65/+65<br>150mm<br>90 grader                                                                                               | senson/<br>ka, grekiska, franska, ital<br>ka, brasiliansk portugisi<br>ka, tjeckiska, ukrainska, f<br>japanska, koreanska<br>dows 8/7/Vista/XP, Mac                                                                                                    | ienska, ungerska,<br>iska, polska, ryska,<br>förenklad kinesiska,<br>: OSX, Linux |  |  |
| Anvandarbekvämlighet<br>OSD-språk<br>Andra bekvämligheter<br>Plug & Play-kompatibilitet<br>Ställ<br>Lutning<br>Svängning<br>Höjdjustering<br>Vridning<br>Strömförsörjning<br>På läge                                                                                                    | Engelska, tyska, spansl<br>holländska, portugisis<br>svenska, finska, turkisk<br>traditionell kinesiska,<br>Kensington-lås<br>DDC/CI, sRGB, Wind<br>-5 / +20<br>-65/+65<br>150mm<br>90 grader<br>36,7 W (typ.) 60W(r                                                                       | senson/▲ ■/OK<br>ka, grekiska, franska, ital<br>ka, brasiliansk portugisi<br>ka, tjeckiska, ukrainska, f<br>japanska, koreanska<br>dows 8/7/Vista/XP, Mac<br>dows 8/7/Vista/XP, Mac                                                                                                    | ienska, ungerska,<br>iska, polska, ryska,<br>förenklad kinesiska,<br>: OSX, Linux |  |  |
| Anvandarbekvämlighet<br>OSD-språk<br>Andra bekvämligheter<br>Plug & Play-kompatibilitet<br>Ställ<br>Lutning<br>Svängning<br>Höjdjustering<br>Vridning<br>Vridning<br>Strömförsörjning<br>På läge<br>Energiförbrukning<br>(EnergyStar testmetod)                                             | Engelska, tyska, spansl<br>holländska, portugisis<br>svenska, finska, turkisk<br>traditionell kinesiska,<br>Kensington-lås<br>DDC/CI, sRGB, Winc<br>-5 / +20<br>-65/+65<br>150mm<br>90 grader<br>36,7 W (typ.) 60W(r<br>Växelström,<br>inspänning 100<br>VAC, 50 Hz                        | senson/<br>ka, grekiska, franska, ital<br>ka, brasiliansk portugisi<br>ka, tjeckiska, ukrainska, f<br>japanska, koreanska<br>dows 8/7/Vista/XP, Mac<br>dows 8/7/Vista/XP, Mac<br>nax)<br>Växelström,<br>inspänning 115<br>VAC, 60Hz                                                                                                    | Växelström,<br>inspänning 230<br>VAC, 50 Hz                                       |  |  |
| Anvandarbekvämlighet<br>OSD-språk<br>Andra bekvämligheter<br>Plug & Play-kompatibilitet<br>Ställ<br>Lutning<br>Svängning<br>Höjdjustering<br>Vridning<br>Vridning<br>Strömförsörjning<br>På läge<br>Energiförbrukning<br>(EnergyStar testmetod)<br>Normal drift (typ.)                      | Engelska, tyska, spansl<br>holländska, portugisis<br>svenska, finska, turkisk<br>traditionell kinesiska,<br>Kensington-lås<br>DDC/Cl, sRGB, Wind<br>-5 / +20<br>-65/+65<br>150mm<br>90 grader<br>36,7 W (typ.) 60W(r<br>Växelström,<br>inspänning 100<br>VAC, 50 Hz<br>26 W                | ka, grekiska, franska, ital<br>ka, brasiliansk portugisi<br>ka, tjeckiska, ukrainska, f<br>japanska, koreanska<br>dows 8/7/Vista/XP, Mac<br>dows 8/7/Vista/XP, Mac | Växelström,<br>inspänning 230<br>VAC, 50 Hz<br>26 W                               |  |  |
| Anvandarbekvämlighet<br>OSD-språk<br>Andra bekvämligheter<br>Plug & Play-kompatibilitet<br>Ställ<br>Lutning<br>Svängning<br>Höjdjustering<br>Vridning<br>Vridning<br>Vridning<br>På läge<br>Energiförbrukning<br>(EnergyStar testmetod)<br>Normal drift (typ.)<br>Strömsparläge (vänteläge) | Engelska, tyska, spans<br>holländska, portugisis<br>svenska, finska, turkisk<br>traditionell kinesiska,<br>Kensington-lås<br>DDC/Cl, sRGB, Wind<br>-5 / +20<br>-65/+65<br>150mm<br>90 grader<br>36,7 W (typ.) 60W(r<br>Växelström,<br>inspänning 100<br>VAC, 50 Hz<br>26 W<br>0,4 W (typ.) | ka, grekiska, franska, ital<br>ka, brasiliansk portugisi<br>ka, tjeckiska, ukrainska, f<br>japanska, koreanska<br>dows 8/7/Vista/XP, Mac<br>dows 8/7/Vista/XP, Mac<br>dows 8/7/Vista/XP, Mac<br>dows 8/7/Vista/XP, Mac<br>dows 8/7/Vista/XP, Mac<br>dows 8/7/Vista/XP, Mac<br>dows 8/7/Vista/XP, Mac<br>dows 8/7/Vista/XP, Mac<br>dows 8/7/Vista/XP, Mac<br>dows 8/7/Vista/XP, Mac<br>dows 8/7/Vista/XP, Mac<br>dows 8/7/Vista/XP, Mac<br>dows 8/7/Vista/XP, Mac<br>dows 8/7/Vista/XP, Mac                                                                                                    | Växelström,<br>inspänning 230<br>VAC, 50 Hz<br>26 W<br>0,4 W (typ.)               |  |  |

| Värmeavgivning*            | Växelström,<br>inspänning 100                                                                                           | Växelström,<br>inspänning 115                                                     | Växelström,<br>inspänning 230 |  |  |
|----------------------------|----------------------------------------------------------------------------------------------------|-----------------------------------------------------------------------------------|-------------------------------|--|--|
|                            | VAC, 50 Hz                                                                                                    | VAC, 60Hz                                                                         | VAC, 50 Hz                    |  |  |
| Normalt bruk               | 88,74 BTU/hr                                                                                                    | 88,74 BTU/hr                                                                      |                               |  |  |
| Strömsparläge (vänteläge)  | 0 BTU/hr                                                                                                    | 0 BTU/hr                                                                          | 0 BTU/hr                      |  |  |
| Av (strömbrytare)          | 0W BTU/hr                                                                                                    | 0W BTU/hr                                                                         | 0W BTU/hr                     |  |  |
| Strömlysdiod               | På: vit, viloläge:Vit (bl                                                                                               | inkar)                                                                            |                               |  |  |
| Strömförsörjning           | Extern AC/DC-adapt<br>ingång: 100-240Vac, 4<br>ljudutgång: 17-21Vdc<br>Bildskärm likströmsin                            | ter: Philips/PMP60-13-1<br>47-63Hz, 1.22-0,68A<br>, 3,53A<br>tag: 17-21Vdc, 3,53A | I-HJ-S                        |  |  |
| Mått                       |                                                                                                    |                                                                                   |                               |  |  |
| Produkt med ställ (BxHxD)  | 639,1X577,4X191,2                                                                                                    | mm                                                                                |                               |  |  |
| Produkt utan ställ (BxHxD) | 639,1X404,7X63,8 n                                                                                                    | าทา                                                                               |                               |  |  |
| Vikt                       |                                                                                                    |                                                                                   |                               |  |  |
| Produkt med ställ          | 7,9 kg                                                                                                    |                                                                                   |                               |  |  |
| Produkt utan ställ         | 5,1 kg                                                                                                    |                                                                                   |                               |  |  |
| Produkt med förpackning    | 9,8 kg                                                                                                    |                                                                                   |                               |  |  |
| Driftförhållanden          |                                                                                                    |                                                                                   |                               |  |  |
| Driftförhållanden          | Färgtemperatur: 10 °C till 40 °C<br>Luftfuktighet: 30 % till 75 % relativ fuktighet<br>Atmosfärtryck: 700 till 1060 hPa |                                                                                   |                               |  |  |
| Avstängd                   | Färgtemperatur: -20<br>Luftfuktighet: 10 % til<br>Atmosfärtryck: 500 t                                                  | °C till +60 °C<br>I 90 % relativ fuktighet<br>ill 1060 hPa                        |                               |  |  |
| MTBF                       | 30.000 timmar                                                                                                    |                                                                                   |                               |  |  |
| Miljöbetingade             |                                                                                                    |                                                                                   |                               |  |  |
| ROHS                       | JA                                                                                                    |                                                                                   |                               |  |  |
| EPEAT                      | Gold ( <u>www.epeat.ne</u>                                                                                              | <u>t</u> )                                                                        |                               |  |  |
| Förpackning                | 100% återvinnbar                                                                                                    |                                                                                   |                               |  |  |
| Specifika substanser       | 100% PVC BFR fritt I                                                                                                    | nölje                                                                             |                               |  |  |
| EnergyStar                 | JA                                                                                                    |                                                                                   |                               |  |  |
| Antimikrobiellt            |                                                                                                    |                                                                                   |                               |  |  |
| Antimikrobiellt hölje      | JIS Z2801 antimikrob                                                                                                    | viellt hölje                                                                      |                               |  |  |
| Efterlevnad av standarder  |                                                                                                    |                                                                                   |                               |  |  |
| Myndighetsgodkännande      | CE Mark, TCO Certified, TUV/GS, TUV Ergo, WEEE, JIS Z2801,<br>IEC/EN60601-1-2, UL/cUL, C-Tick, IEC/EN60601-1, ISO13485  |                                                                                   |                               |  |  |
| Hölje                      |                                                                                                    |                                                                                   |                               |  |  |
| Färg                       | Vit                                                                                                    |                                                                                   |                               |  |  |
| Avsluta                    | Textur                                                                                                    |                                                                                   |                               |  |  |

#### 5. Tekniska specifikationer

#### 

- 1. EPEAT Gold eller Silver gäller endast när Philips registrerat produkten. Besök <u>www.epeat.net</u> för registreringsstatus i ditt land.
- 2. Denna data kan komma att ändras utan förvarning. Gå till <u>www.philips.com/support</u> för att ladda ned den senaste versionen av broschyren.
- 3. Smart responsstid är det optimala värdet från antingen GtG- eller GtG-tester (BW).

# 5.1 Upplösning och förhandsinställda lägen

#### 1 Maximal upplösning

1920 × 1080 vid 60 Hz (analog ingång) 1920 × 1080 vid 60 Hz (digital ingång)

#### 2 Rekommenderad upplösning

1920 × 1080 vid 60 Hz (digital ingång)

| H. frekv<br>(kHz) | Upplösning   | V. frekv. (Hz) |
|-------------------|--------------|----------------|
| 31,47             | 720x400/70   | 70,09          |
| 31,47             | 640×480/60   | 59,94          |
| 35,00             | 640×480/67   | 66,67          |
| 37,86             | 640x480/72   | 72,81          |
| 37,50             | 640x480/75   | 75,00          |
| 37,88             | 800×600/60   | 60,32          |
| 46,88             | 800×600/75   | 75,00          |
| 48,36             | 1024×768/60  | 60,00          |
| 60,02             | 1024×768/75  | 75,03          |
| 44,77             | 1280×720/60  | 59,86          |
| 63,89             | 1280×1024/60 | 60,02          |
| 79,98             | 1280×1024/75 | 75,03          |
| 55,94             | 1440×900/60  | 59,89          |
| 70,64             | 1440x900/75  | 74,98          |
| 65,29             | 1680×1050/60 | 59,95          |
| 67,50             | 1920×1080/60 | 60,00          |

#### 

Observera att din bildskärm fungerar bäst vid äkta upplösning på 1920 × 1080 @ 60Hz. För bästa visning, följ denna upplösningsrekommendation.

### 6. Effektstyrning

Om du har ett VESA DPM-kompatibelt grafikkort eller programvara installerad i datorn kan bildskärmen automatiskt sänka sin energiförbrukning när den inte används. Om inmatning från tangentbordet, musen eller annan inmatningsutrustning upptäcks "väcks" bildskärmen automatiskt. I följande tabell visas energiförbrukningen och signalerna för denna automatiska energibesparande funktion:

| Effektstyrning, definition   |       |        |        |                   |                  |
|------------------------------|-------|--------|--------|-------------------|------------------|
| VESA-läge                    | Video | H-synk | V-synk | Strömförbrukning  | Lysdiodfärg      |
| Aktiv                        | PÅ    | Ja     | Ja     | 36,7 W (typ.)     | Vit              |
| Strömsparläge<br>(vänteläge) | AV    | Nej    | Nej    | 0,4 W (typ.)      | Vit<br>(blinkar) |
| Avstängd                     | AV    | -      | -      | 0W (strömbrytare) | AV               |

Följande inställning används för att mäta energiförbrukningen på denna monitor.

- Grundupplösning: 1920 x 1080
- Kontrast: 50%
- Ljusstyrka: 300 nits
- Färgtemperatur: 6500k med fullt vitmönster

#### 

Denna data kan komma att ändras utan förvarning.

### 7. Regler och föreskrifter

#### Congratulations!

This product is TCO Certified-for Sustainable IT

TCO Certified is an international third party sustainability certification for IT products.TCO Certified ensures that the manufacture, use and recycling of IT products reflect environmental, social and economic responsibility. EveryTCO Certified product model is verified by an accredited independent test laboratory. This product has been verified to meet all the criteria inTCO Certified, including:

#### Corporate Social Responsibility

Socially responsible production - working conditions and labor law in manufacturing country

#### **Energy Efficiency**

Energy efficiency of product and power supply. Energy Star compliant, where applicable

#### Environmental Management System

Manufacturer must be certified according to either ISO 14001 or EMAS

#### Minimization of Hazardous Substances

Limits on cadmium, mercury, lead & hexavalent chromium including requirements for mercuryfree products, halogenated substances and hazardous flame retardants

#### Design for Recycling

Coding of plastics for easy recycling. Limit on the number of different plastics used.

#### Product Lifetime, Product Take Back

Minimum one-year product warranty. Minimum three-year availability of spare parts. Product takeback

#### Packaging

Limits on hazardous substances in product packaging. Packaging prepared for recycling

#### Ergonomic, User-centered design

Visual ergonomics in products with a display. Adjustability for user comfort (displays, headsets) Acoustic performance – protection against sound spikes (headsets) and fan noise (projectors, computers) Ergonomically designed keyboard (notebooks)

#### Electrical Safety, minimal electro-magnetic Emissions Third Party Testing

All certified product models have been tested in an independent, accredited laboratory.

A detailed criteria set is available for download at www.tcodevelopment.com, where you can also find a searchable database of all TCO Certified IT products.

TCO Development, the organization behind TCO Certified, has been an international driver in the field of Sustainable IT for 20 years. Criteria in TCO Certified are developed in collaboration with scientists, experts, users and manufacturers. Organizations around the world rely on TCO Certified as a tool to help them reach their sustainable IT goals. We are owned by TCO, a non-profit organization representing office workers. TCO Development is headquartered in Stockholm, Sweden, with regional presence in North America and Asia.

For more information, please visit ww.tcodevelopment.com

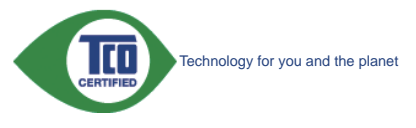

(Only for selective models)

The OFF mode of Smartimage is used for TCO Certified compliance.

#### Lead-free Product

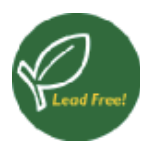

Lead free display promotes environmentally sound recovery and disposal of waste from electrical and electronic equipment.Toxic

substances like Lead has been eliminated and compliance with European community's stringent RoHs directive mandating restrictions on hazardous substances in electrical and electronic equipment have been adhered to in order to make Philips monitors safe to use throughout its life cycle.

#### EPEAT

(www.epeat.net)

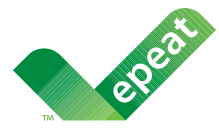

The EPEAT (Electronic Product Environmental Assessment Tool) program evaluates computer

desktops, laptops, and monitors based on 51 environmental criteria developed through an extensive stakeholder consensus process supported by US EPA.

EPEAT system helps purchasers in the public and private sectors evaluate, compare and select desktop computers, notebooks and monitors based on their environmental attributes. EPEAT also provides a clear and consistent set of performance criteria for the design of products, and provides an opportunity for manufacturers to secure market recognition for efforts to reduce the environmental impact of its products.

#### Benefits of EPEAT

Reduce use of primary materials Reduce use of toxic materials

Avoid the disposal of hazardous waste EPEAT'S requirement that all registered products meet ENERGY STAR's energy efficiency specifications, means that these products will consume less energy throughout their life.

#### CE Declaration of Conformity

This product is in conformity with the following standards

- EN60950-1:2006+A11:2009+A1:20 10+A12:2011 (Safety requirement of Information Technology Equipment).
- EN55022:2010 (Radio Disturbance requirement of Information Technology Equipment).
- EN55024:2010 (Immunity requirement of Information Technology Equipment).
- EN61000-3-2:2006 +A1:2009+A2:2009 (Limits for Harmonic Current Emission).
- EN61000-3-3:2008 (Limitation of Voltage Fluctuation and Flicker) following provisions of directives applicable.
- EN60601-1-2:2007 (Medical electrical equipment. General requirements for safety Collateral standard, Electromagnetic compatibility Requirements and tests)
- EN50581:2012 (Technical documentation for the assessment of electrical and electronic products with respect to the restriction of hazardous substances).
- EN50564:2011 (Electrical and electronic household and office equipment Measurement of low power consumption).
- 2006/95/EC (Low Voltage Directive).
- 2004/108/EC (EMC Directive).
- 2009/125/EC (ErP Directive, EC No. 1275/2008 Implementing Directive for Standby and Off mode power consumption).
- 2011/65/EU (RoHS Directive).

and is produced by a manufacturing organization on ISO9000 level.

- ISO9241-307:2008 (Ergonomic requirement, Analysis and compliance test methods for electronic visual displays).
- GS EK1-2000:2013 (GS mark requirement).
- MPR-II (MPR:1990:8/1990:10 Low Frequency Electric and Magnetic fields).

#### 7. Regler och föreskrifter

- TUV IEC60601-1 (EN 60601-1:2006 Medical electrical equipment - Part 1: General requirements for basic safety and essential performance).
- EN 60601-1-2:2007 Medical electrical equipment - Part 1-2: General requirements for basic safety and essential performance - Collateral standard: Electromagnetic compatibility -Requirements and tests.

#### Energy Star Declaration

#### (www.energystar.gov)

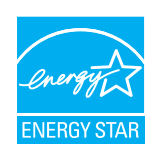

As an ENERGY STAR<sup>®</sup> Partner, we have determined that this product meets the ENERGY STAR<sup>®</sup> guidelines for energy efficiency.

#### Note

We recommend you switch off the monitor when it is not in use for a long time.

However, there is no guarantee that interference will not occur in a particular installation. If this equipment does cause harmful interference to radio or television reception, which can be determined by turning the equipment off and on, the user is encouraged to try to correct the interference by one or more of the following measures:

- Reorient or relocate the receiving antenna.
- Increase the separation between the equipment and receiver.
- Connect the equipment into an outlet on a circuit different from that to which the receiver is connected.
- Consult the dealer or an experienced radio/TV technician for help.
- Changes or modifications not expressly approved by the party responsible for compliance could void the user's authority to operate the equipment.

Use only RF shielded cable that was supplied with the monitor when connecting this monitor to a computer device.

To prevent damage which may result in fire or shock hazard, do not expose this appliance to rain or excessive moisture.

THIS CLASS B DIGITAL APPARATUS MEETS ALL REQUIREMENTS OF THE CANADIAN INTERFERENCE-CAUSING EQUIPMENT REGULATIONS.

#### FCC Declaration of Conformity

Declaration of Conformity for Products Marked with FCC Logo,

#### United States Only

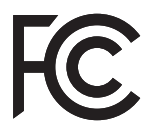

This device complies with Part 15 of the FCC Rules. Operation is subject to the following two conditions: (1) this device may not cause harmful interference, and (2) this device must accept any interference received, including interference that may cause undesired operation.

### Commission Federale de la Communication (FCC Declaration)

Cet équipement a été testé et déclaré conforme auxlimites des appareils numériques de class B,aux termes de l'article 15 Des règles de la FCC. Ces limites sont conçues de façon à fourir une protection raisonnable contre les interférences nuisibles dans le cadre d'une installation résidentielle.

CET appareil produit, utilise et peut émettre des hyperfréquences qui, si l'appareil n'est pas installé et utilisé selon les consignes données, peuvent causer des interférences nuisibles aux communications radio. Cependant, rien ne peut garantir l'absence d'interférences dans le cadre d'une installation particulière. Si cet appareil est

#### 7. Regler och föreskrifter

la cause d'interférences nuisibles pour la réception des signaux de radio ou de télévision, ce qui peut être décelé en fermant l'équipement, puis en le remettant en fonction, l'utilisateur pourrait essayer de corriger la situation en prenant les mesures suivantes:

- Réorienter ou déplacer l'antenne de réception.
- Augmenter la distance entre l'équipement et le récepteur.
- Brancher l'équipement sur un autre circuit que celui utilisé par le récepteur.
- Demander l'aide du marchand ou d'un technicien chevronné en radio/télévision.
- Toutes modifications n'ayant pas reçu l'approbation des services compétents en matière de conformité est susceptible d'interdire à l'utilisateur l'usage du présent équipement.

N'utiliser que des câbles RF armés pour les connections avec des ordinateurs ou périphériques.

CET APPAREIL NUMERIQUE DE LA CLASSE B RESPECTE TOUTES LES EXIGENCES DU REGLEMENT SUR LE MATERIEL BROUILLEUR DU CANADA.

#### EN 55022 Compliance (Czech Republic Only)

This device belongs to category B devices as described in EN 55022, unless it is specifically stated that it is a Class A device on the specification label. The following applies to devices in Class A of EN 55022 (radius of protection up to 30 meters). The user of the device is obliged to take all steps necessary to remove sources of interference to telecommunication or other devices.

Pokud není na typovém štitku počítače uvedeno, že spadá do do třídy A podle EN 55022, spadá automaticky do třídy B podle EN 55022. Pro zařízení zařazená do třídy A (chranné pásmo 30m) podle EN 55022 platí následující. Dojde-li k rušení telekomunikačních nebo jiných zářízení je uživatel povinnen provést taková opatřgní, aby rušení odstranil.

### Polish Center for Testing and Certification Notice

The equipment should draw power from a socket with an attached protection circuit (a three-prong socket). All equipment that works together (computer, monitor, printer, and so on) should have the same power supply source.

The phasing conductor of the room's electrical installation should have a reserve short-circuit protection device in the form of a fuse with a nominal value no larger than 16 amperes (A).

To completely switch off the equipment, the power supply cable must be removed from the power supply socket, which should be located near the equipment and easily accessible.

A protection mark "B" confirms that the equipment is in compliance with the protection usage requirements of standards PN-93/T-42107 and PN-89/E-06251.

#### Wymagania Polskiego Centrum Badań i Certyfikacji

Urządzenie powinno być zasilane z gniazda z przyłączonym obwodem ochronnym (gniazdo z kołkiem). Współpracujące ze sobą urządzenia (komputer, monitor, drukarka) powinny być zasilane z tego samego źródła.

Instalacja elektryczna pomieszczenia powinna zawierać w przewodzie fazowym rezerwową ochronę przed zwarciami, w postaci bezpiecznika o wartości znamionowej nie większej niż 16A (amperów). W celu całkowitego wyłączenia urządzenia z sieci zasilania, należy wyjąć wtyczkę kabla zasilającego z gniazdka, które powinno znajdować się w pobliżu urządzenia i być łatwo dostępne. Znak bezpieczeństwa "B" potwierdza zgodność urządzenia z wymaganiami bezpieczeństwa użytkowania zawartymi w PN-93/T-42107 i PN-89/E-06251.

#### Pozostałe instrukcje bezpieczeństwa

- Nie należy używać wtyczek adapterowych lub usuwać kołka obwodu ochronnego z wtyczki. Jeżeli konieczne jest użycie przedłużacza to należy użyć przedłużacza 3-żyłowego z prawidłowo połączonym przewodem ochronnym.
- System komputerowy należy zabezpieczyć przed nagłymi, chwilowymi wzrostami lub spadkami napięcia, używając eliminatora przepięć, urządzenia dopasowującego lub bezzakłoceniowego źródła zasilania.
- Należy upewnić się, aby nie nie leżało na kablach systemu komputerowego, oraz aby kable nie były umieszczone w miejscu, gdzie można byłoby na nie nadeptywać lub potykać się o nie.
- Nie należy rozlewać napojów ani innych płynów na system komputerowy.
   Nie należy wpychać żadnych przedmiotów do otworów systemu komputerowego, gdyż może to spowodować pożar lub porażenie prądem, poprzez zwarcie elementów wewnętrznych.
- to spowodować pożar lub porażenie prądem, poprzez zwarcie elemeniów wewnętrznych.
   System komputerowy powinien znajdować się z dala od grzejników i źródel ciepla. Ponadto, nie należy blokować otworów wentylacyjnych. Należy unikać kładzenia lużnych papierów pod komputer oraz unieszczania komputera w ciasnym miejscu bez możliwości cyrkulacji powietrza wokół niego.

#### North Europe (Nordic Countries) Information

Placering/Ventilation

#### VARNING:

FÖRSÄKRA DIG OM ATT HUVUDBRYTARE OCH UTTAG ÄR LÄTÅTKOMLIGA, NÄR DU STÄLLER DIN UTRUSTNING PÅPLATS.

Placering/Ventilation **ADVARSEL**:

sørg ved placeringen for, at netledningens stik og stikkontakt er nemt tilgængelige.

Paikka/Ilmankierto

#### VAROITUS:

sijoita laite siten, että verkkojohto Voidaan tarvittaessa helposti Irrottaa pistorasiasta.

Plassering/Ventilasjon

ADVARSEL:

NÅR DETTE UTSTYRET PLASSERES, MÅ DU PASSE PÅ AT KONTAKTENE FOR STØMTILFØRSEL ER LETTE Å NÅ.

#### BSMI Notice (Taiwan Only)

符合乙類資訊產品之標準

#### Ergonomie Hinweis (nur Deutschland)

Der von uns gelieferte Farbmonitor entspricht den in der "Verordnung über den Schutz vor Schäden durch Röntgenstrahlen" festgelegten Vorschriften.

Auf der Rückwand des Gerätes befindet sich ein Aufkleber, der auf die Unbedenklichkeit der Inbetriebnahme hinweist, da die Vorschriften über die Bauart von Störstrahlern nach Anlage III ¤ 5 Abs. 4 der Röntgenverordnung erfüllt sind.

Damit Ihr Monitor immer den in der Zulassung geforderten Werten entspricht, ist darauf zu achten, daß

- 1. Reparaturen nur durch Fachpersonal durchgeführt werden.
- 2. nur original-Ersatzteile verwendet werden.
- 3. bei Ersatz der Bildröhre nur eine bauartgleiche eingebaut wird.

Aus ergonomischen Gründen wird empfohlen, die Grundfarben Blau und Rot nicht auf dunklem Untergrund zu verwenden (schlechte Lesbarkeit und erhöhte Augenbelastung bei zu geringem Zeichenkontrast wären die Folge). Der arbeitsplatzbezogene Schalldruckpegel nach DIN 45 635 beträgt 70dB (A) oder weniger.

ACHTUNG: BEIM AUFSTELLEN DIESES GERÄTES DARAUF ACHTEN, DAß NETZSTECKER UND NETZKABELANSCHLUß LEICHT ZUGÄNGLICH SIND.

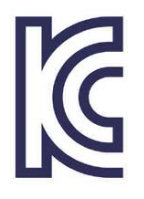

이 기기는 가정용(B급) 전 자파 적합 기기로서 주로 가정에서 사용하는 것을 목 적으로 하며, 모든 지역에 서 사용할 수 있습니다.

VEI

JIS C 0950

#### VCCI-B

この装置は、クラスB情報技術装置で す。この装置は、家庭環境で使用するこ とを目的としていますが、この装置がラ ジオやテレビジョン受信機に近接して使 用されると、受信障害を引き起こすこと があります。

取扱説明書に従って正しい取り扱いをし て下さい。

| *日乙>*石         |           |                    | 化学物質表                         |        |     |         |       |  |
|----------------|-----------|--------------------|-------------------------------|--------|-----|---------|-------|--|
| 租刀羖            | Ę         | Pb Hg Cd Cr6+ PBBs |                               |        |     |         | PBDEs |  |
| 前面ベゼル          |           | 0                  | 0                             | 0      | 0   | 0       | 0     |  |
| 背面カバー          |           | 0                  | 0                             | 0      | 0   | 0       | 0     |  |
| スタンド           |           | 0                  | 0                             | 0      | 0   | 0       | 0     |  |
| LCDパネル<br>CCFL | 適用除<br>外の | 0                  | 0                             | 0      | 0   | 0       |       |  |
|                | CCFL      | 適用除<br>外の          | 適用除<br>外の                     | 0      | 0   | 0       | 0     |  |
| РСВА           |           | 適用除<br>外の          | 適用除<br>外の<br>0<br>0<br>0<br>0 |        |     |         | 0     |  |
| ケーブル&ワ         | フイヤ       | 適用除<br>外の          | 0                             | 0      | 0   | 0       | 0     |  |
| リモコン           |           | 適用除<br>外の          | 0                             | 0      | 0   | 0       | 0     |  |
| * · PCBA /+~   | マ印刷       | 同敗其板               | で構成さ                          | 51 176 | だけけ | 3 ト7ド折ま | 合男 コ  |  |

\*: PCBA はペア印刷回路基板、で構成され、はんだ付けおよび抵抗器、コ ンデンサ、アレー、コネクタ、チップなど、その表面実装エレメントで構 成されます。 注 1:「0」は、計算される物質の含有率が参照含有率を超えていないこと

を示します。 注 2: 「適用除外」項目は、特定の化学物質が JIS C 0950 の規格により適 用除外とされた項目に対応することを意味します。

### Restriction on Hazardous Substances statement (India)

This product complies with the "India E-waste Rule 2011" and prohibits use of lead, mercury, hexavalent chromium, polybrominated biphenyls or polybrominated diphenyl ethers in concentrations exceeding 0.1 weight % and 0.01 weight % for cadmium, except for the exemptions set in Schedule 2 of the Rule.

#### E-Waste Declaration for India

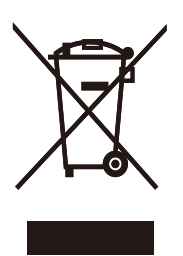

This symbol on the product or on its packaging indicates that this product must not be disposed of with your other household waste. Instead it is your responsibility to dispose of your waste equipment by handing it over to a designated collection point for the recycling of waste electrical and electronic equipment . The separate collection and recycling of your waste equipment at the time of disposal will help to conserve natural resources and ensure that it is recycled in a manner that protects human health and the environment. For more information about where you can drop off your waste equipment for recycling in India please visit the below web link.

http://www.india.philips.com/about/sustainability/ recycling/index.page.

#### Information for U.K. only

### WARNING - THIS APPLIANCE MUST BE EARTHED.

#### Important:

This apparatus is supplied with an approved moulded 13A plug. To change a fuse in this type of plug proceed as follows:

- 1. Remove fuse cover and fuse.
- 2. Fit new fuse which should be a BS 1362 5A,A.S.T.A. or BSI approved type.
- 3. Retit the fuse cover.

If the fitted plug is not suitable for your socket outlets, it should be cut off and an appropriate 3-pin plug fitted in its place.

If the mains plug contains a fuse, this should have a value of 5A. If a plug without a fuse is used, the fuse at the distribution board should not be greater than 5A.

NOTE: The severed plug must be destroyed to avoid a possible shock hazard should it be inserted into a 13A socket elsewhere.

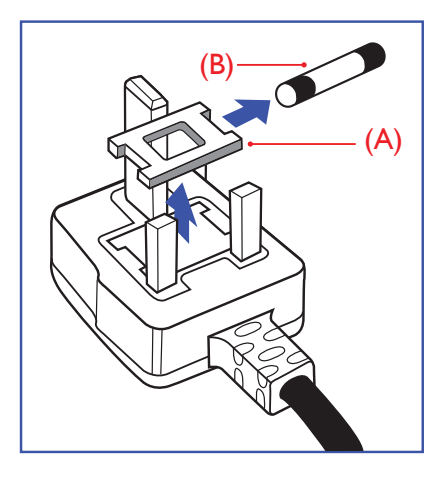

#### How to connect a plug

The wires in the mains lead are coloured in accordance with the following code:

BLUE -"NEUTRAL"("N") BROWN -"LIVE"("L") GREEN&YELLOW -"EARTH"("E")

- The GREEN&YELLOW wire must be connected to the terminal in the plug which is marked with the letter "E" or by the Earth symbol or coloured GREEN or GREEN&YELLOW.
- The BLUE wire must be connected to the terminal which is marked with the letter "N" or coloured BLACK.
- 3. The BROWN wire must be connected to the terminal which is marked with the letter "L" or coloured RED.

Before replacing the plug cover, make certain that the cord grip is clamped over the sheath of the lead - not simply over the three wires.

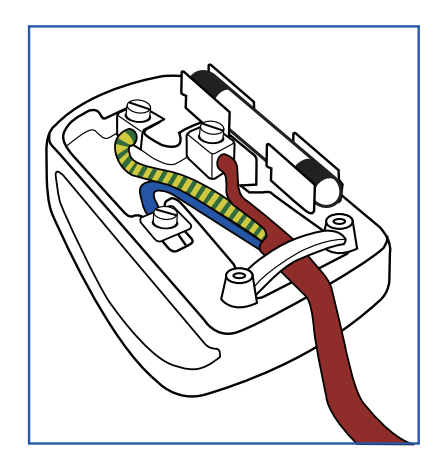

#### China RoHS

The People's Republic of China released a regulation called "Management Methods for Controlling Pollution by Electronic Information Products" or commonly referred to as China RoHS. All products produced and sold for China market have to meet China RoHS request.

中国电子信息产品污染控制标识要求(中国 RoHS法规标示要求)产品中有毒有害物质或 元素的名称及含量

|          | 有毒有害物质或元素 |           |           |               |               |                 |  |
|----------|-----------|-----------|-----------|---------------|---------------|-----------------|--|
| 部件名称     | 铅<br>(Pb) | 汞<br>(Hg) | 镉<br>(Cd) | 六价铬<br>(Cr6+) | 多溴联苯<br>(PBB) | 多溴二苯醚<br>(PBDE) |  |
| 外壳       | 0         | 0         | 0         | 0             | 0             | 0               |  |
| 液晶显示屏/灯管 | ×         | 0         | 0         | 0             | 0             | 0               |  |
| 电路板组件*   | Х         | 0         | 0         | 0             | 0             | 0               |  |
| 电源适配线    | Х         | 0         | 0         | 0             | 0             | 0               |  |
| 电源线/连接线  | X         | 0         | 0         | 0             | 0             | 0               |  |

\*: 电路板组件包括印刷电路板及其构成的零部件,如电阻、电容、集成电路、连接器等。

O: 表示该有毒有害物质在该部件所有均质材料中的含量均在《电子信息产品 中有毒有害物质的限量要求标准》规定的限量要求以下。

X:表示该有毒有害物质至少在该部件的某一均质材料中的含量超出《电子信息产品中有毒有害物质的限量要求标准》规定的限量要求;但是上表中打 "X"的部件,符合欧盟RoHS法规要求(属于豁免的部分)。

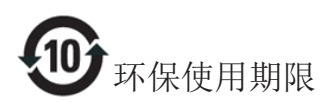

此标识指期限(十年),电子信息产品中含有 的有毒有害物质或元素在正常使用的条件 下不会发生外泄或突变,电子信息产品用户 使用该电子信息产品不会对环境造成严重 污染或对其人身、财产造成严重损害的期 限。

#### 中国能源效率标识

根据中国大陆《能源效率标识管理办法》本显示器符合以下要求:

| 能源效率(cd/W) | > 1.05        |
|------------|---------------|
| 能效等级       | 1级            |
| 能效标准       | GB 21520-2008 |

详细有关信息请查阅中国能效标识网:<u>http://www.energylabel.gov.cn/</u>

《废弃电器电子产品回收处理管理条例》 提示性说明

为了更好地关爱及保护地球,当用户不再 需要此产品或产品寿命终止时,请遵守国 家废弃电器电子产品回收处理相关法律法 规,将其交给当地具有国家认可的回收处 理资质的厂商进行回收处理。

# 8. Kundservice och garantifrågor

# 8.1 Philips policy för pixeldefekter på platta monitorer

Philips strävar efter att leverera produkter av högsta kvalitet. Vi använder några av industrins mest avancerade tillverkningsprocesser och praktiserar en strikt kvalitetskontroll. Pixel- eller subpixeldefekter på de TFT-paneler som används på platta skärmar är dock ibland oundvikliga. Ingen tillverkare kan garantera att alla skärmar kommer att vara fria från pixeldefekter, men Philips garanterar att varje monitor med ett oacceptabelt antal defekter kommer att repareras eller bytas ut under garantiperioden. I detta meddelande förklaras de olika typerna av pixeldefekter, och acceptabla defektnivåer för varje typ definieras. För att garantireparation eller -byte ska komma i fråga, måste antalet pixeldefekter på en TFT-skärm överskrida dessa acceptabla nivåer. Till exempel får inte fler än 0,0004% av subpixlarna på en monitor vara defekta. Utöver det ställer Philips ännu högre kvalitetskrav på vissa typer eller kombinationer av pixeldefekter som är mera märkbara än andra. Denna policy gäller över hela världen.

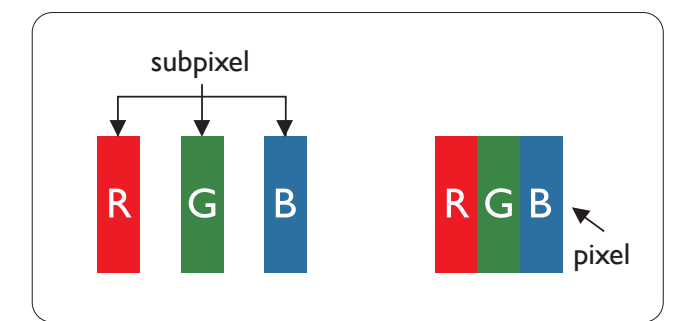

#### Pixlar och subpixlar

En pixel, eller ett bildelement, består av tre subpixlar i de primära färgerna röd, grön och blå. Många pixlar tillsammans formar en bild. När alla subpixlar i en pixel tänds bildar de tre färgade subpixlarna tillsammans en vit pixel. När alla är släckta bildar de tre färgade subpixlarna tillsammans en svart pixel. Andra kombinationer av tända och släckta subpixlar bildar tillsammans pixlar med andra färger.

#### Typer av pixeldefekter

Pixel- och subpixeldefekter framträder på skärmen på olika sätt. Det finns två kategorier av pixeldefekter och flera typer av subpixeldefekter i varje kategori.

#### Felaktigt ljusa punkter

Ljusa punkter uppträder då pixlar eller subpixlar alltid är tända eller "på". Dvs. en ljus punkt är en subpixel som framträder på skärmen när bildskärmen visar en mörk bild. Följande typer av felaktigt ljusa punkter förekommer.

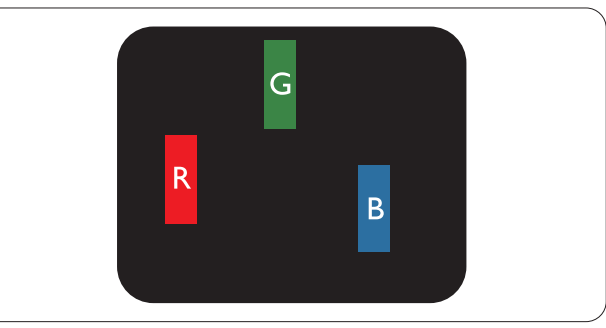

En subpixel som lyser röd, grön eller blå

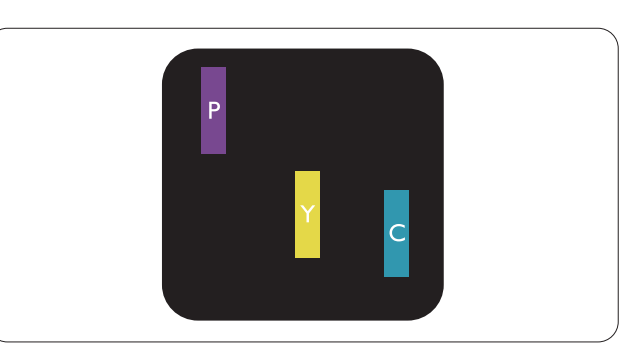

Två angränsande subpixlar som lyser:

- Röd + Blå = Purpur
- Röd + Grön = Gul
- Grön + Blå = Cyan (ljusblå)

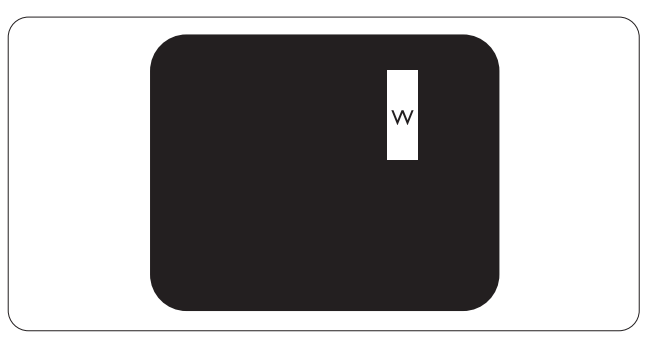

Tre tända angränsande subpixlar (ger en vit pixel)

#### 8. Kundservice och garantifrågor

#### 

En röd eller blå ljus punkt måste vara mer än 50 procent ljusare än de kringliggande punkterna, medan en grön ljus punkt är 30 procent ljusare än punkterna intill.

#### Felaktigt svarta punkter

Svarta punkter uppträder då pixlar eller subpixlar alltid är släckta, eller "av". Dvs. en svart punkt är en subpixel som framträder på skärmen när bildskärmen visar en ljus bild. Följande typer av felaktigt svarta punkter förekommer.

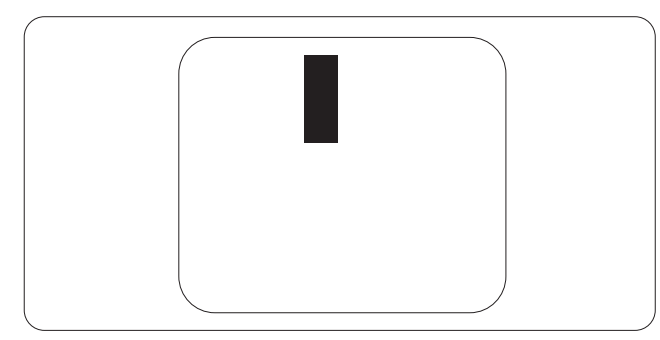

#### Avståndet mellan pixeldefekter

Eftersom pixel- och subpixeldefekter av samma typ som ligger nära varandra kan vara mera störande, har Philips även specificerat toleranser för avståndet mellan pixeldefekter.

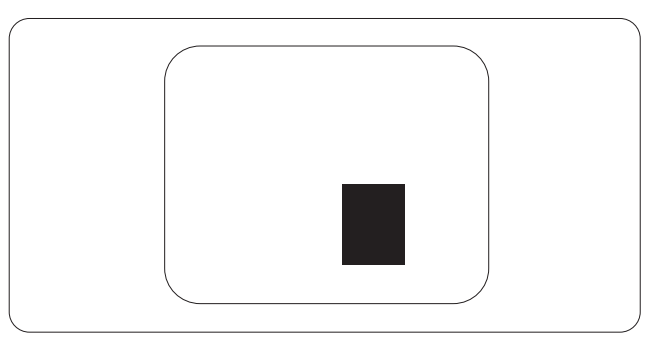

#### Toleranser för pixeldefekter

För att under garantitiden vara berättigad till reparation eller utbyte beroende på pixeldefekter så måste en TFT-panel i en platt Philips-bildskärm ha pixel- eller subpixeldefekter som överskrider toleranserna i följande tabeller.

| LJUSPUNKTSDEFEKTER                                           | ACCEPTABEL NIVÅ |
|--------------------------------------------------------------|-----------------|
| 1 tänd subpixel                                              | 3               |
| 2 intilliggande tända subpixlar                              | 1               |
| 3 intilliggande tända subpixlar (en vit pixel)               | 0               |
| Avstånd mellan två ljuspunktsdefekter*                       | >15mm           |
| Totala antalet ljuspunktsdefekter av alla typer              | 3               |
| SVARTPUNKTSDEFEKTER                                          | ACCEPTABEL NIVÅ |
| 1 mörk subpixel                                              | 5 eller färre   |
| 2 intilliggande mörka subpixlar                              | 2 eller färre   |
| 3 intilliggande mörka subpixlar                              | 0               |
| Avstånd mellan två svartpunktsdefekter*                      | >15mm           |
| Totala antalet svartpunktsdefekter av alla typer             | 5 eller färre   |
| TOTALA ANTALET PUNKTDEFEKTER                                 | ACCEPTABEL NIVÅ |
| Totala antalet svart- eller ljuspunktsdefekter av alla typer | 5 eller färre   |

#### G Obs

- 1. 1 eller 2 närliggande subpixeldefekter = 1 punktdefekt
- 2. Denna monitor uppfyller ISO9241-307 (ISO9241-307: Ergonomiska krav, analys och is and testmetoder för regelefterlevnad för elektroniska visuella bildskärmar)
- 3. ISO9241-307 är efterföljaren till den tidigare standarden ISO13406, som dragits tillbaka av ISO (International Organisation for Standardisation): 2008-11-13.

### 8.2 Kundstöd och garantifrågor

För information om garanttäckning och ytterligare supportkrav som gäller för din region, besök <u>www.</u> <u>philips.com/support</u> webbsida för detaljer. Du kan också kontakta din lokala Philips kundtjänst på nummer listade nedan.

| Land           | Kundtjänstpartner | Direktnummer        | Pris              | Öppettider             |
|----------------|-------------------|---------------------|-------------------|------------------------|
| Austria        | RTS               | +43 0810 000206     | € 0,07            | Mon to Fri : 9am - 6pm |
| Belgium        | Ecare             | +32 078 250851      | € 0,06            | Mon to Fri : 9am - 6pm |
| Cyprus         | Alman             | +800 92 256         | Free of charge    | Mon to Fri : 9am - 6pm |
| Denmark        | Infocare          | +45 3525 8761       | Local call tariff | Mon to Fri : 9am - 6pm |
| Finland        | Infocare          | +358 09 2290 1908   | Local call tariff | Mon to Fri : 9am - 6pm |
| France         | Mainteq           | +33 082161 1658     | € 0,09            | Mon to Fri : 9am - 6pm |
| Germany        | RTS               | +49 01803 386 853   | € 0,09            | Mon to Fri : 9am - 6pm |
| Greece         | Alman             | +30 00800 3122 1223 | Free of charge    | Mon to Fri : 9am - 6pm |
| Ireland        | Celestica         | +353 01 601 1161    | Local call tariff | Mon to Fri : 8am - 5pm |
| Italy          | Anovo Italy       | +39 840 320 041     | € 0,08            | Mon to Fri : 9am - 6pm |
| Luxembourg     | Ecare             | +352 26 84 30 00    | Local call tariff | Mon to Fri : 9am - 6pm |
| Netherlands    | Ecare             | +31 0900 0400 063   | € 0,10            | Mon to Fri : 9am - 6pm |
| Norway         | Infocare          | +47 2270 8250       | Local call tariff | Mon to Fri : 9am - 6pm |
| Poland         | MSI               | +48 0223491505      | Local call tariff | Mon to Fri : 9am - 6pm |
| Portugal       | Mainteq           | +800 780 902        | Free of charge    | Mon to Fri : 8am - 5pm |
| Spain          | Mainteq           | +34 902 888 785     | € 0,10            | Mon to Fri : 9am - 6pm |
| Sweden         | Infocare          | +46 08 632 0016     | Local call tariff | Mon to Fri : 9am - 6pm |
| Switzerland    | ANOVO CH          | +41 02 2310 2116    | Local call tariff | Mon to Fri : 9am - 6pm |
| United Kingdom | Celestica         | +44 0207 949 0069   | Local call tariff | Mon to Fri : 8am - 5pm |

#### Kontaktinformation för den västeuropeiska regionen:

#### Kontaktinformation för CENTRALA OCH ÖSTRA EUROPEISKA regionen:

| Land                    | Svarstjänst | Kundtjänstpartner      | Kundtjänstnummer                                               |
|-------------------------|-------------|------------------------|----------------------------------------------------------------|
| Belarus                 | N/A         | IBA                    | +375 17 217 3386<br>+375 17 217 3389                           |
| Bulgaria                | N/A         | LAN Service            | +359 2 960 2360                                                |
| Croatia                 | N/A         | MR Service Ltd         | +385 (01) 640 1111                                             |
| Czech Rep.              | N/A         | Asupport               | 420 272 188 300                                                |
| Estonia                 | N/A         | FUJITSU                | +372 6519900(General)<br>+372 6519972(workshop)                |
| Georgia                 | N/A         | Esabi                  | +995 322 91 34 71                                              |
| Hungary                 | N/A         | Profi Service          | +36 1 814 8080(General)<br>+36 1814 8565(For AOC&Philips only) |
| Kazakhstan              | N/A         | Classic Service I.I.c. | +7 727 3097515                                                 |
| Latvia                  | N/A         | ServiceNet LV          | +371 67460399<br>+371 27260399                                 |
| Lithuania               | N/A         | UAB Servicenet         | +370 37 400160(general)<br>+370 7400088 (for Philips)          |
| Macedonia               | N/A         | AMC                    | +389 2 3125097                                                 |
| Moldova                 | N/A         | Comel                  | +37322224035                                                   |
| Romania                 | N/A         | Skin                   | +40 21 2101969                                                 |
| Russia                  | N/A         | CPS                    | +7 (495) 645 6746                                              |
| Serbia&Montenegro       | N/A         | Kim Tec d.o.o.         | +381 11 20 70 684                                              |
| Slovakia                | N/A         | Datalan Service        | +421 2 49207155                                                |
| Slovenia                | N/A         | PC H.and               | +386 1 530 08 24                                               |
| the republic of Belarus | N/A         | ServiceBy              | + 375 17 284 0203                                              |
| Turkey                  | N/A         | Tecpro                 | +90 212 444 4 832                                              |
|                         | N/A         | Topaz                  | +38044 525 64 95                                               |
| ORIGINE                 | N/A         | Comel                  | +380 5627444225                                                |

#### Kontaktinformation för LATINAMERIKANSKA regionen:

| Land      | Svarstjänst | Kundtjänstnummer |
|-----------|-------------|------------------|
| Brazil    |             | 0800-7254101     |
| Argentina |             | 0800 3330 856    |

8. Kundservice och garantifrågor

#### Kontaktinformation för Kina:

| Land  | Svarstjänst  | Kundtjänstnummer |
|-------|--------------|------------------|
| China | PCCW Limited | 4008 800 008     |

#### Kontaktinformation för NORDAMERIKA:

| Land   | Svarstjänst    | Kundtjänstnummer |
|--------|----------------|------------------|
| U.S.A. | EPI - e-center | (877) 835-1838   |
| Canada | EPI - e-center | (800) 479-6696   |

#### Kontaktinformation för APMEA regionen:

| Land               | Kundtjänstpartner                                              | Kundtjänstnummer:                                                                | Öppettider                                                               |
|--------------------|----------------------------------------------------------------|----------------------------------------------------------------------------------|--------------------------------------------------------------------------|
| Australia          | AGOS NETWORK<br>PTY LTD                                        | 1300 360 386                                                                     | Mon.~Fri. 9:00am-5:30pm                                                  |
| New Zealand        | Visual Group Ltd.                                              | 0800 657447                                                                      | Mon.~Fri. 8:30am-5:30pm                                                  |
| Hong Kong<br>Macau | Company: Smart Pixels<br>Technology Ltd.                       | Hong Kong:<br>Tel: +852 2619 9639<br>Macau:<br>Tel: (853)-0800-987               | Mon.~Fri. 9:00am-6:00pm<br>Sat. 9:00am-1:00pm                            |
| India              | REDINGTON INDIA<br>LTD                                         | Tel: 1 800 425 6396<br>SMS: PHILIPS to 56677                                     | Mon.~Fri. 9:00am-5:30pm                                                  |
| Indonesia          | PT. CORMIC<br>SERVISINDO<br>PERKASA                            | +62-21-4080-9086<br>(Customer Hotline)<br>+62-8888-01-9086<br>(Customer Hotline) | Mon.~Thu. 08:30-12:00; 13:00-<br>17:30<br>Fri. 08:30-11:30; 13:00-17:30" |
| Korea              | Alphascan Displays, Inc                                        | 1661-5003                                                                        | Mon.~Fri. 9:00am-5:30pm<br>Sat. 9:00am-1:00pm                            |
| Malaysia           | R-Logic Sdn Bhd                                                | +603 5102 3336                                                                   | Mon.~Fri. 8:15am-5:00pm<br>Sat. 8:30am-12:30am                           |
| Pakistan           | TVONICS Pakistan                                               | +92-213-6030100                                                                  | Sun.~Thu. 10:00am-6:00pm                                                 |
| Singapore          | Philips Singapore Pte<br>Ltd (Philips Consumer<br>Care Center) | (65) 6882 3966                                                                   | Mon.~Fri. 9:00am-6:00pm<br>Sat. 9:00am-1:00pm                            |
| Taiwan             | FETEC.CO                                                       | 0800-231-099                                                                     | Mon.~Fri. 09:00 - 18:00                                                  |
| Thailand           | Axis Computer System<br>Co., Ltd.                              | (662) 934-5498                                                                   | Mon.~Fri. 08:30am~05:30pm                                                |
| South Africa       | Computer Repair<br>Technologies                                | 011 262 3586                                                                     | Mon.~ Fri. 08:00am~05:00pm                                               |
| Israel             | Eastronics LTD                                                 | 1-800-567000                                                                     | Sun.~Thu. 08:00-18:00                                                    |

| Vietnam                                                      | FPT Service Informatic<br>Company Ltd Ho Chi<br>Minh City Branch | +84 8 38248007<br>Ho Chi Minh City<br>+84 5113.562666<br>Danang City<br>+84 5113.562666<br>Can tho Province | Mon.~Fri. 8:00-12:00, 13:30-17:30<br>Sat. 8:00-12:00 |
|--------------------------------------------------------------|------------------------------------------------------------------|----------------------------------------------------------------------------------------------------|------------------------------------------------------|
| Philippines                                                  | EA Global Supply<br>Chain Solutions ,Inc.                        | (02) 655-7777; 6359456                                                                                      | Mon.~Fri. 8:30am~5:30pm                              |
| Armenia<br>Azerbaijan<br>Georgia<br>Kyrgyzstan<br>Tajikistan | Firebird service centre                                          | +97 14 8837911                                                                                              | Sun.~Thu. 09:00 - 18:00                              |
| Uzbekistan                                                   | Soniko Plus Private<br>Enterprise Ltd                            | +99871 2784650                                                                                              | Mon.~Fri. 09:00 - 18:00                              |
| Turkmenistan                                                 | Technostar Service<br>Centre                                     | +(99312) 460733, 460957                                                                                     | Mon.~Fri. 09:00 - 18:00                              |
| Japan                                                        | フィリップスモニター<br>・サポートセンター                                          | 0120-060-530                                                                                                | Mon.~Fri. 10:00 - 17:00                              |

### 9. Felsökning och återkommande frågor

#### 9.1 Felsökning

Den här sidan behandlar problem som kan åtgärdas av användaren. Om problemen kvarstår när dessa lösningar prövats, kontakta en representant hos Philips kundservice.

#### 1 Vanliga problem

#### Ingen bild (strömlysdioden är inte tänd)

- Kontrollera att nätsladden är ansluten till vägguttaget och bildskärmen.
- Se först till att strömbrytaren på bildskärmens framsida är i läge AV.Tryck den sedan till läge PÅ.

#### Ingen bild (strömlysdioden lyser vitt)

- Försäkra dig om att datorn är avstängd.
- Kontrollera att signalkabeln är ordentligt ansluten till datorn.
- Se till att inget av stiften i anslutningsänden av bildskärmskabeln är böjda. Om de är det, reparera eller byt ut kabeln.
- Energisparfunktionen kanske är aktiverad

#### Bildskärmen visar meddelandet

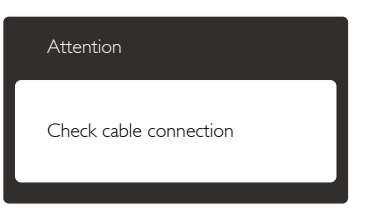

- Kontrollera att bildskärmskabeln är ordentligt ansluten till datorn. (Se också snabbinställningsguiden).
- Se efter om det finns böjda stift i bildskärmskabeln.
- Försäkra dig om att datorn är avstängd.

#### AUTO-knappen fungerar inte

 Auto-funktionen är endast tillämplig i VGA-Analog (VGA-analogt) läge. Om resultatet inte är tillfredsställande kan du manuellt justera via OSD-menyn.

#### 

Auto-funktionen är inte tillämplig i DVI-digital (DVI-digitalt) läge då den inte behövs.

#### Synliga tecken på rök eller gnistor

- Gör ingen felsökning
- Koppla omedelbart ur monitorn från eluttaget av säkerhetsskäl
- Kontakta omedelbart Philips kundservicerepresentant.

#### 2 Bildproblem

#### Bilden är inte centrerad

- Justera bildens position med hjälp av "Auto"-funktionen i bildskärmsmenyns huvudkontroller.
- Justera bildens position med hjälp av Phase/ Clock (Fas/klocka) i Setup (Inställningar) i bildskärmsmenyns Huvudkontroller. Det gäller endast i VGA-läge.

#### Bilden vibrerar på bildskärmen

• Kontrollera att signalkabeln är ordentligt ansluten till datorns grafikkort.

#### Vertikalt flimmer förekommer

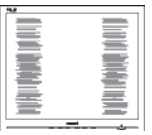

- Justera bilden med hjälp av "Auto"funktionen i bildskärmsmenyns huvudkontroller.
- Ta bort de vertikala staplarna med hjälp av Phase/ Clock (Fas/klocka) i Setup (Inställningar) i bildskärmsmenyns Huvudkontroller. Det gäller endast i VGAläge.

#### Horisontellt flimmer förekommer

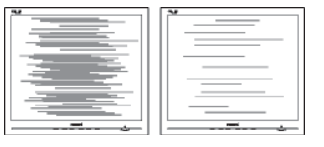

• Justera bilden med hjälp av "Auto"funktionen i bildskärmsmenyns huvudkontroller.

#### 9. Felsökning och återkommande frågor

 Ta bort de vertikala staplarna med hjälp av Fas/klocka i Inställningar i bildskärmsmenyns Huvudkontroller. Det gäller endast i VGAläge.

#### Bilden är suddig, oskarp eller för mörk

• Justera kontrast och ljusstyrka i bildskärmsmenyn.

### En "efterbild", "inbränd bild" eller "spökbild" ligger kvar när strömmen slagits av.

- Oavbruten visning av stillbilder eller statiska bilder över en längre tid kan orsaka "inbränningar" också kända som "efterbilder" eller "spökbilder" på skärmen. "Inbränning", "efterbild" eller "spökbild" är välkända fenomen inom LCD-skärmteknik. I de flesta fall kommer "inbränningar", "efterbilder" eller "spökbilder" att gradvis försvinna med tiden efter det att strömmen slagits av.
- Aktivera alltid en rörlig skärmsläckare när du lämnar skärmen utan uppsikt.
- Aktivera alltid ett regelbundet skärmuppdateringsprogram om LCDbildskärmen kommer att visa oföränderligt och statiskt innehåll.
- Om inte en skärmsläckare eller ett periodiskt skärmuppdateringsprogram aktiveras kan det leda till allvarlig "inbränning", "efterbild" eller "spökbild", symptom som inte försvinner och inte går att reparera. Ovan nämnda skada täcks inte av garantin.

#### Bilden är förvrängd. Texten är suddig.

• Ställ in datorns upplösning till samma läge som bildskärmens rekommenderade naturliga upplösning.

### Gröna, röda, blåa, mörka och vita prickar syns på bildskärmen

• De kvarvarande prickarna är en vanlig egenskap hos de flytande kristaller som används i dagens teknik. Se pixelpolicyn för mer detaljerad information.

## Strömlysdioden "lyser så" starkt att det är irriterande

 Justera strömlysdiodens styrka i strömlysdiodens inställningar under bildskärmsmenyns huvudkontroller.

För ytterligare hjälp, se listan över konsumentinformationscenter och kontakta en representant vid Philips kundservice.

#### 9.2 Återkommande frågor om SmartControl Premium

- Q1. När jag bytte ut bildskärmen mot en annan blev SmartControl Premium oanvändbart.Vad ska jag göra?
- Svar: Starta om datorn och se om SmartControl Premium fungerar. Annars måste du ta bort och ominstallera SmartControl Premium för att se till att rätt drivrutin installerats.

#### Q2. SmartControl Premium-funktionerna fungerade bra tidigare men nu fungerar de inte längre, vad kan jag göra?

- Svar: Om följande åtgärder utfördes kanske bildskärmens drivrutin måste ominstalleras.
- Byt videografikadapter
- Uppdatera videodrivrutinen
- Aktiviteter på operativsystemet, t.ex. service pack eller patch
- Kör Windows Uppdatering och uppdaterad bildskärms- och/eller videodrivrutin
- Windows startades med bildskärmen av eller frånkopplad.
- Ta reda på svaret genom att högerklicka på My Computer (Min dator) och sedan klicka på Properties (Egenskaper)->Hardware (Hårdvara)-> Device Manager (Enhetshanteraren).
- Om "Plug and Play Monitor" (Plug and Play-bildskärm) visas under Monitor (Bildskärm) krävs ominstallation. Avinstallera SmartControl Premium och installera om det.

- Q3. När jag klickar på SmartControl Premium-fliken efter installation av SmartControl Premium, visas inget efter ett tag eller så visas ett felmeddelande.Vad har hänt?
- Svar: Grafikadaptern är kanske inte kompatibel med SmartControl Premium. Om grafikadaptern kommer från ett av de ovanstående märkena, försök att ladda ned den senaste drivrutinen för grafikadaptern från företagets webbplats. Installera drivrutinen. Ta bort SmartControl Premium och ominstallera det. Om det fortfarande inte fungerar stöds tyvärr inte grafikadaptern. Besök Philips webbsida och kontrollera om det finns en uppdatering av SmartControl Premium-drivrutinen tillgänglig.

#### Q4. När jag klickar på Product Information (Produktinformation) visas bara en del information.Vad har hänt?

Svar: Drivrutinen för grafikkortsadaptern kanske inte är den senaste versionen och den kanske inte ger fullt stöd till DDC/CI-gränssnittet. Försök att ladda ned den senaste drivrutinen för grafikkortet från företagets webbplats. Installera drivrutinen. Ta bort SmartControl Premium och ominstallera det.

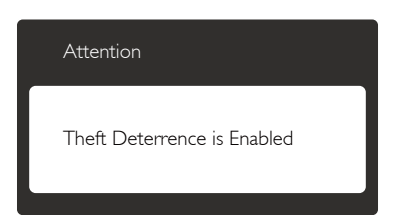

#### Q5. Jag har glömt PIN-numret för den Theft Deterrence (stöldförebyggande) funktionen.Vad kan jag göra?

Svar: Philips servicecenter har rätt att be om giltig legitimation och auktorisation för att kunna fastställa ägarskap av bildskärmen.

#### 9.3 Allmänna frågor

- Q1: Vad ska jag göra om meddelandet "Cannot display this video mode (Kan inte visa det här videoläget)" visas vid installation av bildskärmen?
- Svar: Rekommenderad upplösning för den här bildskärmen: 1920 × 1080 @60 Hz.
- Koppla ifrån alla kablar och anslut sedan datorn till den tidigare använda bildskärmen.
- I Windows startmeny, välj Settings/ Control Panel (Inställningar/Kontrollpanel). I kontrollpanelen, välj Display (bildskärms)ikonen. I Display (bildskärmens) kontrollpanel, välj fliken "Settings (Inställningar)". I inställningsfliken, i boxen märkt "desktop area (skrivbordsområde)", flytta skjutreglaget till 1920 x 1080 bildpunkter.
- Öppna "Advanced Properties (Avancerade egenskaper)" och ställ in Refresh Rate (uppdateringsfrekvensen) till 60 Hz och klicka sedan på OK.
- Starta om datorn och upprepa steg 2 och 3 för att bekräfta att datorn är inställd på 1920 x 1080 vid 60 Hz.
- Stäng av datorn, koppla ifrån den gamla bildskärmen och återanslut din Philips LCDbildskärm.
- Starta bildskärmen och starta sedan datorn.

#### Q2: Vad är den rekommenderade uppdateringsfrekvensen för LCDbildskärmen?

- Svar: Den rekommenderade uppdateringsfrekvensen för LCDbildskärmar är 60 Hz. Om störningar förekommer på skärmen, ställ om inställningen till 75 Hz för att se om det få störningarna att försvinna.
- Q3: Vad är .inf och .icm-filerna på cd-romskivan? Hur installerar jag drivrutinerna (.inf and .icm)?
- Svar: Det är bildskärmens drivrutiner. Följ instruktionerna på bildskärmen för

#### 9. Felsökning och återkommande frågor

installation av drivrutinerna. Datorn kan komma att fråga efter drivrutinerna (.inf och .icm-filer) eller en drivrutinsskiva när bildskärmen först installeras. Följ instruktionerna för isättning av förpackningens medföljande CD-skiva. Drivrutiner för bildskärmen (.inf och .icm-filer) installeras automatiskt.

#### Q4: Hur justerar jag upplösningen?

Svar: Videokortet/den grafiska drivrutinen och bildskärmen avgör tillsammans de tillgängliga upplösningarna. Önskad upplösning kan väljas under Windows<sup>®</sup> Control Panel (kontrollpanel) med "Display properties" (Egenskaper för bildskärm).

#### Q5: Q5:Vad händer om jag tappar bort mig när jag gör bildskärmsjusteringar via OSD-menyn?

Svar: Tryck helt enkelt på OK knappen och välj sedan 'Reset (Återställ)' för att återställa de ursprungliga fabriksinställningarna.

### Q6: Är LCD-skärmen motståndskraftig mot repor?

Svar: Generellt sätt rekommenderas det att bildskärmen inte utsätts för överdrivna stötar och att den skyddas från spetsiga eller trubbiga föremål.Vid hantering av bildskärmen, var noga med att inte utsätta panelen för tryck eller våld. Detta kan påverka garantivillkoren.

#### Q7: Hur rengör jag LCD-ytan?

Svar: Använd en ren mjuk trasa vidnormal rengöring. För noggrann rengöring, använd isopropylalkohol. Använd inga andra lösningsmedel, t.ex. alkohol, etanol, aceton, hexanol, etc.

### Q8: Kan jag ändra på bildskärmens färginställningar?

Svar: Ja, du kan ändra färginställningarna via OSD-menyn genom att följa nedanstående procedur.

- Tryck på "OK" knappen för att visa OSDmenyn (On Screen Display/visning på skärmen)
- Tryck på "Pil ned" för att välja alternativet "Color" (Färg) tryck sedan på "OK" för att gå in i färginställningen. Det finns tre inställningar enligt nedan.
  - 1. Color Temperature (Färgtemperatur): De sex inställningarna är 5000K, 6500K, 7500K, 8200K, 9300K och 11500K.Vid inställningar i 5000K-området verkar panelen ''varm med en röd-vit färgton'' medan 11500K ger en ''sval blå-vit ton''.
  - 2. sRGB: Detta är en standardinställning för att garantera korrekt färgåtergivning på olika enheter (t.ex. digitalkamera, bildskärm, skrivare, skanner, osv.)
  - User Define (Användardefinierad): Du kan välja dina egna färginställningar genom att justera färgerna rött, grönt och blått.

### 

En mätning av färgen på ljuset reflekterat från ett föremål medan det värms upp.Värdet ges i en absolut skala (Kelvingrader). Lägre Kelvintemperaturer, t.ex. 2004K, är röda, medan högre temperaturer, t.ex.. 9300K, är blåa. Neutrala temperaturer, 6504K, är vita.

# Q9: Kan bildskärmen anslutas till vilken dator, arbetsstation eller Mac som helst?

Svar: Ja. Alla Philips LCD-bildskärmar är fullt kompatibla med standarddatorer, -Mac och-arbetsstationer. En kabeladapter kanske behövs för anslutning av bildskärmen till ett Mac-system. Kontakta en Philips-återförsäljare för ytterligare information.

### Q10: Är Philips LCD-bildskärmar plug and play?

Svar: Ja, bildskärmarna är Plug-and-Playkompatibla med Windows 7/8/Vista/XP/ NT, Mac OSX, Linux

#### Q11: Vad innebär fastbränd bild, fosforinbränning, efterbild eller spökbild på en LCD-panel?

Svar: Oavbruten visning av stillbilder eller statiska bilder över en längre tid kan orsaka "inbränningar", även kända som "efterbilder" eller "spökbilder" på skärmen. "Inbränning", "efterbild" eller "spökbild" är välkända fenomen inom LCD-skärmteknik. I de flesta fall kommer "inbränningar", "efterbilder" eller "spökbilder" att gradvis försvinna med tiden efter det att strömmen slagits av.

Aktivera alltid en rörlig skärmsläckare när du lämnar skärmen utan uppsikt. Aktivera alltid ett regelbundet skärmuppdateringsprogram om LCD-bildskärmen kommer att visa oföränderligt och statiskt innehåll.

#### Varning

Om inte en skärmsläckare eller ett periodiskt skärmuppdateringsprogram aktiveras kan det leda till allvarlig "inbränning", "efterbild" eller "spökbild", symptom som inte försvinner och inte går att reparera. Ovan nämnda skada täcks inte av garantin.

- Q12: Varför visar inte bildskärmen skarp text och varför visar den tecken med taggiga kanter?
- Svar: Din LCD-bildskärm fungerar bäst vid dess äkta upplösning på 1920 x 1080
   @ 60 Hz. För bästa visning, använd den upplösningen.

#### 9.4 Vanliga kliniska frågor

- Q1: Kan jag använda färgbild i kliniskt D-bildläge?
- Svar: Kliniskt D-bildläge är endast DICOM kapitel 14-kalibrerat för gråskala.

- Q2: Kan jag rengöra monitorn och kommer det att påverka det antimikrobiella skyddet?
- Svar: Ja, du kan använda rengöringsmedel för monitorer eller vanligt vatten. Det kommer inte att påverka det antimikrobiella skyddet eftersom det är en integrerad del av höljet (inte en beläggning).

### Q3: Kan jag använda alkohol för att rengöra monitorn?

- Svar: Alkohol bör inte användas för att rengöra monitorn eftersom detta kan skada eller deformera plast och LCDskärm och dess beläggningar.
- Q4: Kan jag använda bildskärmen i en patientnära miljö?
- Svar: Ja, bildskärmen kan användas i patientnära miljöer eftersom den uppfyller MOPP i ANSI/AAMI ES60601-1.

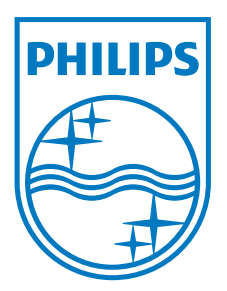

© 2013 Koninklijke Philips N.V.Alla rättigheter förbehållna.

Philips och Philips Shield Emblem är registrerade varumärken tillhörande Koninklijke Philips N.V. och de används under livens från Koninklijke Philips N.V.

Specifikationer kan komma att ändras utan vidare meddelande.

Version: M4C271P4E1T